### USER GUIDE

# FOR MOKRICA'S CUSTOMERS

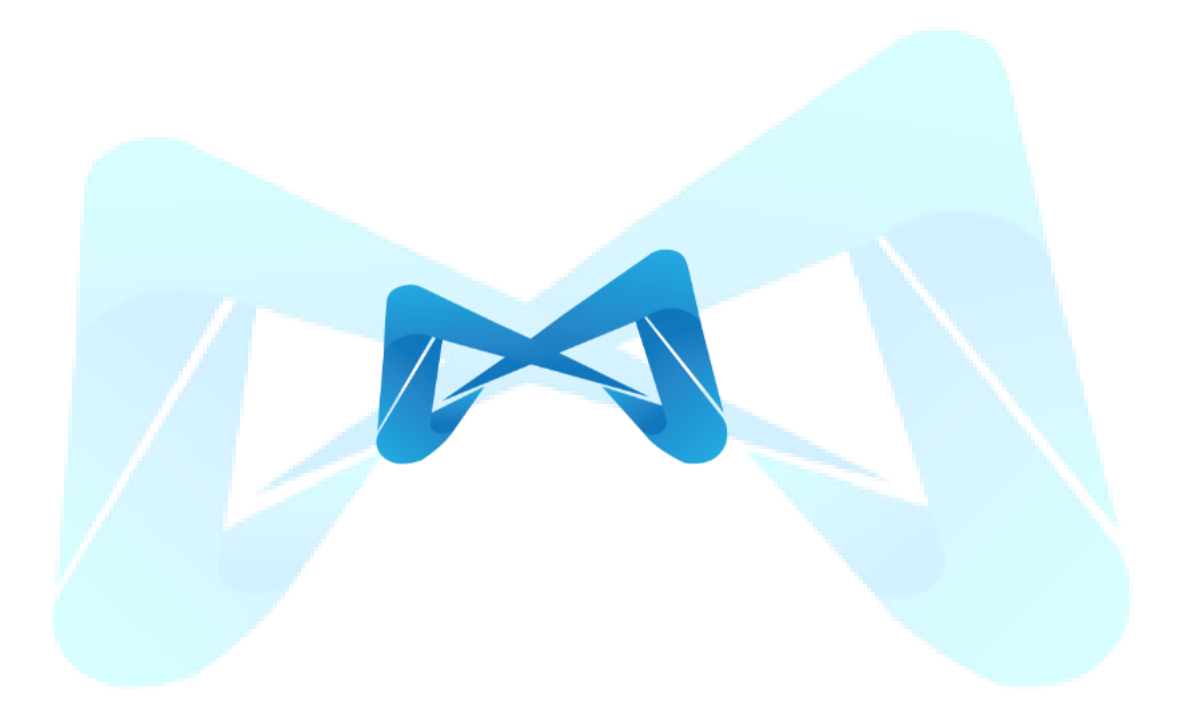

Version 1.0.23

### TABLE OF CONTENTS

| I. GENERAL INTRODUCTION                 | 3  |
|-----------------------------------------|----|
| 1. Documentation Purpose                | 3  |
| 2. Documentation Scope                  | 3  |
| 3. Terminology Definition               | 3  |
| 4. Function Diagram                     | 4  |
| 5. Mokrica Digital Translation Platform | 5  |
| 5.1. Translation Services               | 5  |
| 5.2. Language                           | 5  |
| 5.3. Field Of Translation               | 6  |
| 6. How It Works                         | 6  |
| II. USER GUIDE                          | 7  |
| 1. Login                                | 7  |
| 2. Forgot Password                      | 8  |
| 3. Reset Password                       | 9  |
| 4. Register                             | 10 |
| 5. Complete Profile                     | 11 |
| 6. The Translation Ordering Procedure   | 12 |
| 7. Order Tracking                       | 19 |
| 8. Payment History                      | 28 |
| 9. Statistics                           | 30 |
| 10. Mokrica Member                      | 32 |
| 11. Moca Translation Package            | 33 |
| 12. Message                             | 34 |
| 13. Notification                        | 35 |
| 14. Language                            | 35 |
| 15. Log out                             | 36 |

### I. GENERAL INTRODUCTION

### **1. Documentation Purpose**

This document provides an overview of Mokrica Translation Services (Mokrica Translation Platform) and detailed guidelines on how to utilize each function for customers.

### 2. Documentation Scope

The guide provides customers with step-by-step instructions on how to utilize every available feature in the Mokrica Translation Platform.

### **3. Terminology Definition**

| No. | Terminology                 | Description                                                                                                  |
|-----|-----------------------------|----------------------------------------------------------------------------------------------------|
| 1   | Mokrica                     | Mokrica Trading & Services Company Limited                                                                   |
| 2   | Mokrica translation service | Provide translation services and instant quotes on the Mokrica platform                                      |
| 3   | Customer                    | Customer who visits the Mokrica website have signed up and utilized the service.                             |
| 4   | Translator                  | The third-party translates documents directly for customers according to Mokrica's procedures and standards. |
| 5   | Platform                    | Mokrica's online platform and gateway to place orders and access to services                                 |
| 6   | Customer documents          | Source content provided by the customer (file type includes PDF, Word, Excel, PowerPoint, etc.)              |
| 7   | Translated texts            | Content translated from customer documents                                                                   |
| 8   | The order                   | Customers create orders through the Mokrica Platform                                                         |
| 9   | Quote of the order          | Quoted information of the customer order                                                                     |
| 10  | Source language             | The language in which a document/text content appears that<br>is to be translated into another language      |
| 11  | Target language             | The language of the document/text content into which is being translated                                     |
| 12  | Topic/Specialty/Field       | Topic/specialty of document needed to be translated                                                          |

# OKRICA

| 13 | My order            | Translators receive orders and complete translations according to customer requests                         |  |  |
|----|---------------------|----------------------------------------------------------------------------------------------------|--|--|
| 14 | Expected completion | The expected time to complete the translation, estimated by<br>the system based on the scale of the project |  |  |
| 15 | Pending tab         | The customer's order is in the process of being received by the translator                                  |  |  |
| 16 | Active tab          | The customer's order is in the translation process                                                          |  |  |
| 17 | Completed tab       | The customer's order has been completed                                                                     |  |  |
| 18 | Cancelled tab       | The customer's order has been cancelled                                                                     |  |  |
| 19 | Recent orders       | Recent orders of the customer                                                                               |  |  |
| 20 | Mokrica Member      | Join Mokrica Member to enjoy Commission, Reward, and Achieved Level                                         |  |  |

### 4. Function Diagram

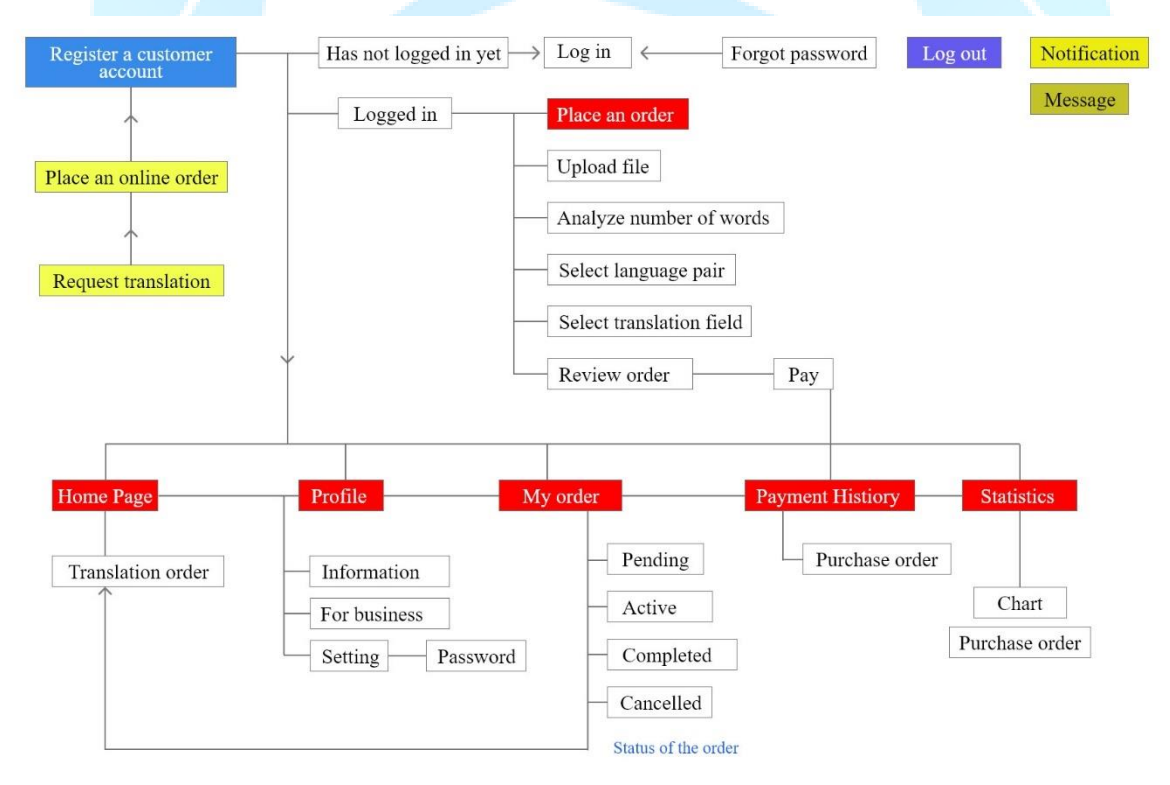

### 5. Mokrica Digital Translation Platform

Mokrica Translation is a platform that offers multi-specialized language services. Mokrica collaborates with skilled translators throughout the world to finish projects with high speed and good quality to accelerate the delivery of multilingual content across enterprise operations at a large scale.

### **5.1. Translation Services**

- 5.1.1. Specialized translation
- 5.1.2. Notarized translation
- 5.1.3. Translation for enterprise
- 5.1.4. Online translation
- 5.1.5. Subtitle translation
- 5.1.6. Interpretation

### 5.2. Language

|   | Afrikaans (Af)   | * | Albanian (Sq)                      | 0       | Amharic (Am)             |
|---|------------------|---|------------------------------------|---------|--------------------------|
|   | Arabic (Ar)      |   | Belarusian (Be)                    |         | Bulgarian (Bg)           |
|   | Burmese (My)     |   | Chinese, Traditional (Zh-Hant)     |         | Chinese, Simplified (ZS) |
|   | Czech (Cs)       | • | Danish (Da)                        |         | Dutch (Nl)               |
|   | English (En)     | > | Filipino (Tl)                      | Ŧ       | Finnish (Fi)             |
|   | French (Fr)      | • | German (De)                        | ۲       | Hindi (Hi)               |
|   | Hungarian (Hu)   |   | Indonesian (Id)                    | 0       | Italian (It)             |
| • | Japanese (Ja)    |   | Khmer (Km)                         |         | Korean (Ko)              |
| 0 | Lao (Lo)         |   | Latvian (Lv)                       | *       | Macedonian (Mk)          |
|   | 📤 Malay (Ms) 🛛 🛟 |   | Norwegian (No)                     |         | Polish (Pl)              |
| 0 | Portuguese (Pt)  |   | Romanian (Ro)                      |         | Russian (Ru)             |
| - | Slovenian (Sl)   |   | Spanish (Es)                       |         | Swedish (Sv)             |
| • | Thai (Th)        | ¢ | Turkish (Tr)                       | •       | Ukrainian (Uk)           |
| • | Vietnamese (Vi)  |   | Mokrica offers translation service | es in o | ver 100 languages        |

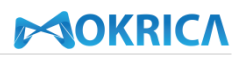

### 5.3. Field Of Translation

| Academic result                                                                                                    | Certificate/License                                                                                                    | <b>Contract/Agreement</b>                                                                                                    |
|----------------------------------------------------------------------------------------------------|----------------------------------------------------------------------------------------------------|----------------------------------------------------------------------------------------------------|
| <ul> <li>✓ Types of high school and<br/>secondary school diploma,<br/>certificate, degree, etc.</li> <li>✓ Types of academic<br/>transcript</li> <li>✓ Certificate of merit</li> </ul>                                                                          | <ul> <li>✓ Driver's License</li> <li>✓ Motobike/car registration certificate</li> <li>✓ ISO certification</li> <li>✓ Customs Declaration</li> </ul> | <ul> <li>✓ Purchase and sale</li> <li>✓ Rental and lease</li> <li>✓ Labor contract</li> <li>✓ Economic contract</li> </ul>                                                                                                    |
| Personal identity document                                                                                                    | Financial document                                                                                                    | Enterprise document                                                                                                    |
| <ul> <li>✓ Identity card</li> <li>✓ Criminal records</li> <li>✓ Household book,<br/>Temporary residence book</li> <li>✓ Birth certificate, Marriage<br/>certificate</li> <li>✓ Curriculum vitae</li> <li>✓ Social insurance book,<br/>Health records</li> </ul> | <ul> <li>✓ Financial guarantee commitment</li> <li>✓ Payment to national budget</li> <li>✓ Passbook</li> <li>✓ Bank statement</li> </ul>            | <ul> <li>Certificate of business<br/>registration, License for<br/>establishment of the<br/>representative office</li> <li>Power of attorney, Offcial<br/>dispatch, Report</li> <li>Certificate of capital<br/>contribution completion</li> <li>Work confirmation letter</li> <li>Salary/payroll sheet</li> </ul> |

### 6. How It Works

- 6.1. Upload documents to be translated
- 6.2. Automatically analyze files
- 6.3. Select source language and target language
- 6.4. Quote and view Completion time
- 6.5. Review order and pay

### **II. USER GUIDE**

### 1. Login

### a. Purpose

Customers use their email and password to successfully log in to Mokrica account.

### **b.** Condition

Registered customer account on Mokrica system.

### c. Steps to take

Step 1: Visit <a href="https://mokrica.com/en/account/login/">https://mokrica.com/en/account/login/</a>

Step 2: Enter a valid email and password at the Customer Login tab.

### Step 3: Click Login.

|                                                                                                | Services | Solutions | Industries | Languages | Pricing | About | Resources                                                             |               |  |
|------------------------------------------------------------------------------------------------|----------|-----------|------------|-----------|---------|-------|-----------------------------------------------------------------------|---------------|--|
| Our<br>Services                                                                                |          |           |            |           | R       | (     | Customer Login<br>Email<br>Password                                   | Cogin         |  |
| <ul> <li>100+ languages</li> <li>Al-supported file analysis</li> <li>Instant quotes</li> </ul> |          |           |            |           |         |       | Don't have an account ?<br>For Translators<br>Policy & terms FAQs Con | Register now! |  |

The **Home Page** screen is displayed after customers successfully logging in. You can use the **Menu on the left** to navigate each function you want to access.

# **OKRICA**

| Â                  | Kata Rina<br>0.00 Moca                                |                                                                                            | Translate Now 🔮 😫 💭 🌲 📻 🚺                                          |
|--------------------|-------------------------------------------------------|--------------------------------------------------------------------------------------------|--------------------------------------------------------------------|
| Home Page          | Talented Translators<br>All translators<br>Country    | Professional Vietnam Translation Services<br>Translation Services<br>Fair August Searre    | English - Vietnamese<br>Prauslation Scruces<br>Fust Acardie Scruce |
| My Order           | Bùi Thị Châu<br>Vietnam                               | SEARCH                                                                                     | 247 inall time yours 💽 최종                                          |
| Payment<br>History | Spain<br>Spain<br>Samuel Brien<br>Yernen              | Translate from                                                                             | or v                                                               |
| Statistics<br>FAQs | David John<br>France                                  | We match Customers' Projects with the most suitable Linguist within localization industry. | is to achieve Speed, Quality and Professional standards            |
| Support            | Đoàn Thị Chi           Vietnam           Mguyễn Thanh | What do you want to translate today?                                                       | RECENT ORDERS<br>PRODUCT VISION BOARD<br>07/05/2022 10:02 AM       |
|                    | Ajit Panda<br>Angola                                  |                                                                                            | 107 \$6.96<br>Words                                                |
|                    | Lê Văn<br>Vietnam                                     | PRODUCT VISION BOARD Sample Product V                                                      | rtifications, licenses, and so<br>464 \$30.16                      |

### 2. Forgot Password

#### a. Purpose

Help customers create new passwords when forgetting your old password.

### **b.** Condition

Registered customer account on Mokrica system.

c. Steps to take

Step 1: Visit the Customer Login page: https://mokrica.com/en/account/login/

**Step 2:** Click **Forgot your password?**. On the **Forgot Your Password** page, enter your email and click **SEND**.

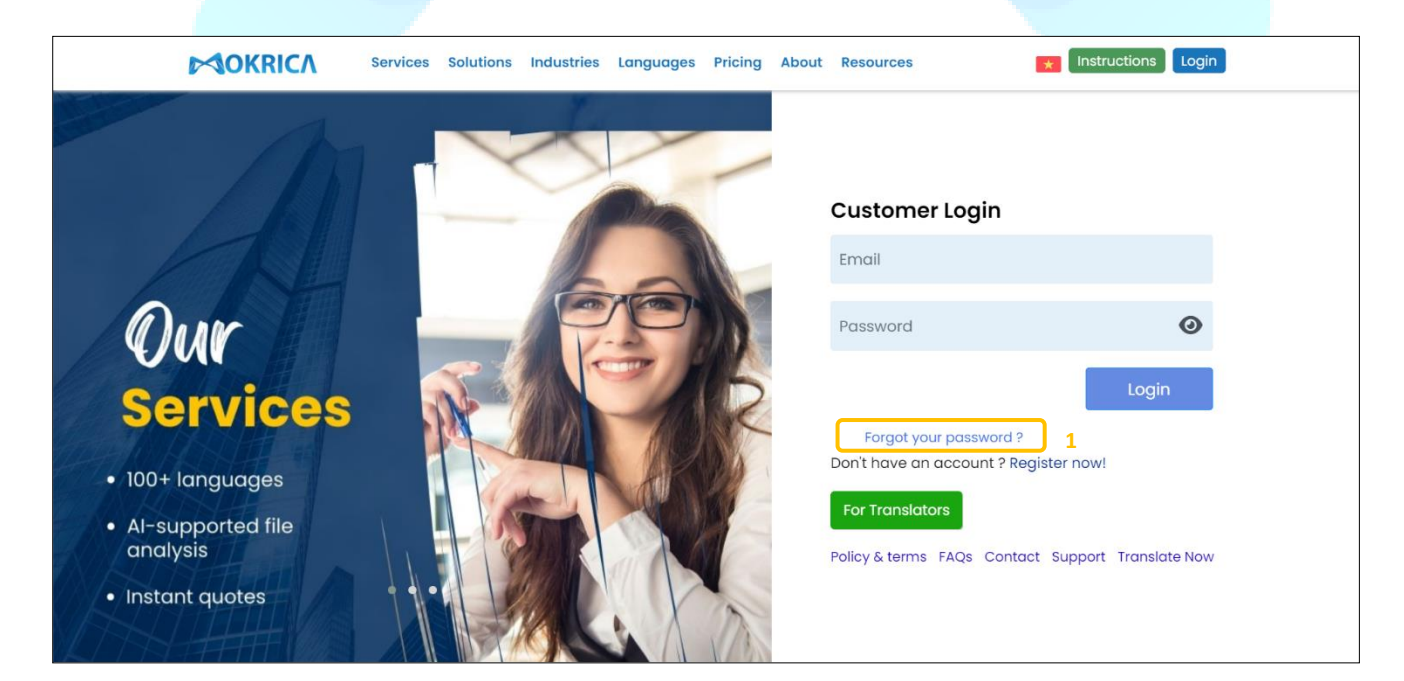

| COKRICA Services Solu                       | tions Industries Languages Pricing About Resources |                 |
|---------------------------------------------|----------------------------------------------------|-----------------|
|                                             | Forgot Your Password?<br>Your email                | 2               |
|                                             | Contact<br>Policy & terms                          | Support<br>FAQs |
| Copyright © 2023 - Mokrica Trading & Servic | ces Company Limited.                               |                 |

**Step 3:** Temporary password will be sent to your email. You can use this temporary password to reset your password.

### 3. Reset Password

### a. Purpose

Help customers to set new passwords when needing to change passwords.

### **b.** Condition

Registered customer account on Mokrica system.

### c. Steps to take

Step 1: At the Home Page, select the Profile tab.

|                    | Kata Rina<br>0.00 Moca                                     |                                                                                                    | Translate Now 😫 😫 🔎 🗍 🚺                                                      |
|--------------------|------------------------------------------------------------|----------------------------------------------------------------------------------------------------|------------------------------------------------------------------------------|
| Profile            | Talented Translators<br>All translators (T-Rank<br>Country | LogIish = Vietnamese       Professional Vietnam Translation Services         Translation Services       English         Far Acrest Source       To Vietnamese | English - Vietnamese<br>Pranslation Schere<br>Fast Acurate Schere            |
| My Order           | Bùi Thị Châu<br>Vietnam                                    | SEADCH                                                                                                    |                                                                              |
| Payment<br>History | Smith Aliance<br>Spain                                     | Translate from v Translate to v Majo                                                                                                    | r v                                                                          |
| Statistics         | Samuel Brien<br>Yemen                                      | We match Customers' Projects with the most suitable Linguist                                                                                                  | s to achieve <b>Speed</b> , <b>Quality</b> and <b>Professional</b> standards |
| FAQs               | France                                                     |                                                                                                    |                                                                              |
| заррон             | Vietnam                                                    | What do you want to translate today?                                                                                                    | RECENT ORDERS<br>PRODUCT VISION BOARD<br>07/05/2022 10:02 AM                 |
|                    | Vietnam                                                    | Gerstanda                                                                                                    | 107 \$6.96<br>Words                                                          |
|                    | Lê Văn<br>Vietnam                                          | PRODUCT VISION BOARD Sample Product V                                                                                                    | ision Board<br>06/05/2022 12:45 PM<br>tifications, licenses, and so          |
|                    |                                                            | on                                                                                                    | 464 \$30.16                                                                  |

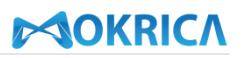

| Â                  | Kata Rina<br>0.00 Moca                         |                                  | Translate Now 😫 😫 🔎 🜲 💌 🕞 |
|--------------------|------------------------------------------------|----------------------------------|---------------------------|
| Home Page          | Talented Translators All translators T-Rank    |                                  |                           |
| My Order           | Country           Nebin Civil           Israel | Kata Rind<br>India               |                           |
| Payment<br>History | Bùi Thị Châu<br>Vietnam                        |                                  |                           |
| Statistics         | Vietnam                                        | Information Setting              |                           |
| FAQs<br>Support    | Ajit Panda<br>Angola                           | Password<br>Change Your Password |                           |
|                    | Wang Yu<br>North Korea                         | Old password                     | <u> </u>                  |
|                    | Agata Mantecchi<br>Italy                       | Enter new password               | ٥                         |
|                    | Gandy Noel<br>Bangladesh                       | Save                             |                           |

Step 2: Enter the old and new password at the Settings tab. Click Save.

### 4. Register

#### a. Purpose

Instruct customers to register an account on the Mokrica system.

**b.** Condition

The customer has successfully visited the Mokrica website.

c. Steps to take

Step 1: Access the Customer Registration page here: <u>https://mokrica.com/en/account/register/</u>Step 2: Upload a photo and enter full information. Click **REGISTER**.

| s Solutions Industries Languages Pricing About Resources                                                                                                    | Instructions Login |
|----------------------------------------------------------------------------------------------------|--------------------|
| Customer Registration                                                                                                    |                    |
| Upload photo          Full name         Area code       Phone number         Email         Country         Password       O         Area code in the state & characteris including 1 uppercase letter)         Translation ID         Varae         Individual         Interprise |                    |

### **5.** Complete Profile

### a. Purpose

Customers complete the profile to use the service on the Mokrica system.

### **b.** Condition

The customer has successfully logged into the Mokrica system.

### c. Steps to take

Step 1: At the Home Page, select the Profile tab.

| Â                              | Kata Rina<br>0.00 Moca                                                                |                                                                                                    | Translate Now 😫 😫 🔎 🜲 🚺                                                         |
|--------------------------------|---------------------------------------------------------------------------------------|----------------------------------------------------------------------------------------------------|---------------------------------------------------------------------------------|
| Profile                        | Talented Translators<br>All translators T-Rank<br>Country                             | English - Vietnamese         Translation Services         Fur Acade Source         Fur Acade Source | English - Vietnamese<br>Pranslation Scruces<br>Fost - Acurate - Secure          |
| My Order<br>Payment<br>History | Bùi Thị Châu         Vietnam         Smith Aliance         spain         Samuel Brien | SEARCH<br>Translate from V Translate to V Mojor                                                     | 247 in all time zones 🕢 🏰                                                       |
| Statistics<br>FAQs<br>Support  | Pavid John<br>France<br>Doàn Thị Chi                                                  | We match Customers' Projects with the most suitable Linguists within localization industry.         | to achieve Speed, Quality and Professional standards                            |
|                                | Vietnam<br>Nguyễn Thanh<br>Vietnam<br>Ajit Panda                                      | What do you want to translate today?                                                                | PRODUCT VISION BOARD<br>07/05/2022 10:02 AM<br>107 \$6.96<br>Words              |
|                                | Lê Văn<br>Vietnam                                                                     | PRODUCT VISION BOARD Sample Product Vision General Diplomas, cert                                   | Sion Board<br>Sample Product Vision Board<br>06/05/2022 12:45 PM<br>464 \$30.16 |

### Step 2: At the Information tab, customers enter basic information. Click Save.

| Aome Page       | Talented Translators<br>All translators T-Rank | Information Setting |                                              |                                                                                                    |                                       |   |
|-----------------|------------------------------------------------|---------------------|----------------------------------------------|----------------------------------------------------------------------------------------------------|---------------------------------------|---|
| Profile         | Country                                        | Basic Information   |                                              |                                                                                                    |                                       |   |
| 4               | Germany                                        |                     |                                              | And a second second sec |                                       |   |
| My Order        | Allan Johnsen<br>Mexico                        |                     |                                              |                                                                                                    |                                       |   |
| Payment History | Elisabeth Nonstad<br>Italy                     |                     |                                              | Upload photos                                                                                                    |                                       |   |
| Statistics      | South Korea                                    |                     | Kata Bina                                    |                                                                                                    |                                       |   |
| FAQs<br>Support | Balod Cruz<br>Singapore                        |                     | India (+91)                                  | 91488376836                                                                                                    |                                       |   |
|                 | Đỗ Thu Trang<br>Vietnam                        |                     | varvaropouloue@yahoo                         | 0.com                                                                                                    |                                       |   |
|                 | Laman Hasanova<br>India                        |                     | Address                                      |                                                                                                    | -                                     |   |
|                 | Smith Aliance<br>Spain                         |                     | India                                        |                                                                                                    | i i i i i i i i i i i i i i i i i i i |   |
|                 | HUÌNH ANH HẠ<br>Japan                          |                     | GE_023232357                                 |                                                                                                    | 1                                     |   |
|                 | Merijn Swinkels<br>Netherlands                 |                     | <ul><li>You are</li><li>Individual</li></ul> |                                                                                                    |                                       |   |
|                 | Alberic Djomaki<br>Benin                       |                     | <ul> <li>Enterprise</li> </ul>               | CAVE.                                                                                                    |                                       | Ŧ |
|                 | Robert Štrunc<br>Croatia                       |                     |                                              | JAYE                                                                                                    |                                       |   |

Step 3: At the Settings tab, enter the old and new password if you want to change your password. Click Save.

| Â                  | Kata Rina<br>0.00 Moca                      | Translate Now 🛛 😤 😫 🔎 🌲 💽 |
|--------------------|---------------------------------------------|---------------------------|
| Home Page          | Talented Translators All translators T-Rank |                           |
| My Order           | Country Andrea Sangiova Italy               |                           |
| Payment<br>History | Alberic Djomaki<br>Benin                    |                           |
| Statistics         | United Kingdom                              | Information Setting       |
| FAQs               | Netherlands                                 | Password                  |
| Support            | Doàn Thị Chi<br>Vietnam                     | Change Your Password      |
|                    | LU QIANNI<br>Singapore                      | Old password              |
|                    | AdminSg<br>Singapore                        | Enter new password        |
|                    | Daria Nosachenk<br>Ukraine                  | Save                      |

### 6. The Translation Ordering Procedure

### a. Purpose

Instruct customers to order on the Mokrica system.

### **b.** Condition

The customer has successfully logged into the Mokrica system.

### c. Steps to take

**Step 1:** Log in to customer account.

On the Home Page, click Translate Now or Get Started.

|                     | Kata Rina<br>0.00 Moca                                                                                                    |                                                                                                    |                                                                                              | Translate Nov                                                                                 |                                                                                                    |
|---------------------|----------------------------------------------------------------------------------------------------|----------------------------------------------------------------------------------------------------|----------------------------------------------------------------------------------------------|-----------------------------------------------------------------------------------------------|----------------------------------------------------------------------------------------------------|
| Profile<br>My Order | Talented Translators<br>All translators T-Rank<br>Country<br>HOÀNG THỊ L                                                     | SPANISH ENCLISH<br>TRANSLATION                                                                                                    | TRANSLATION<br>English to Vietnamese<br>English to Vietnamese<br>Australiante Ontime delmary | Emellish - Vietnammese<br>Translation Services<br>For Acoust - Score<br>347 moltimesons O 212 | MANUAL TRANSLATION                                                                                                   |
| <b>B</b>            | Vietnam                                                                                                    | SEARCH                                                                                                    |                                                                                              | Our Translators                                                                               |                                                                                                    |
| Payment<br>History  |                                                                                                    | Translate from - Tra                                                                                                    | Inslate to Vajor                                                                             | r v                                                                                           |                                                                                                    |
| Statistics          | Netherlands           Ajit Panda           Angola                                                                            | We match Customers' Projects wi<br>within localization industry.                                                                                                    | ith the most suitable Linguists                                                              | s to achieve <b>Speed</b> , <b>Quality</b> an                                                 | d <b>Professional</b> standards                                                                                      |
| FAQS<br>Support     | Do Ngoc Long<br>Vietnam<br>Nguyễn Thanh<br>Vietnam                                                                           | What do you want to translate                                                                                                    | Get Started                                                                                  | Re                                                                                            | CENT ORDERS           IRODUCT VISION BOARD           7/05/2022 10:02 AM           107         \$6.96           Words |
|                     | Vietnam           Hana Nguyễn           Vietnam                                                                              | PRODUCT VISION BOARD                                                                                                    | Sample Product Vi                                                                            | ision Board<br>tifications, licenses, and so                                                  | tample Product Vision Board<br>16/05/2022 12:45 PM<br>464 \$30.16                                                    |
| O                   | r at the Mokrica                                                                                                    | website, click on Ins                                                                                                    | stant Quote or ice                                                                           | on 🔍 .<br>rsources 💌 Instruc                                                                  | tions 💦 Log out                                                                                                    |
|                     | Mokrica Tran<br>Achieved Sp<br>Digital Econo<br>Mokrica's revolutionary<br>in-class processes allo<br>demand translation ser | nslation Services has<br>beed & Quality for the<br>omy<br>language technology solutions and best<br>w our customers to receive online and on<br>vices that are fast and accurate. | French (Fr)                                                                                  | Dutch (NI)<br>glish (En)<br>ee (ZS)                                                           | ietnamese (Vi)                                                                                                    |

**Step 2:** Create a translation order.

- At the **Upload file** tab (1), enter **Order name** (2), select the file to upload (3). Click **UPLOAD**.

# OKRICA

| Services Solutions Industrie                | ies Languages Pric                                   | ing About                | Resources | s 🔀 Instructio          | ons 🥭 Log d |
|---------------------------------------------|------------------------------------------------------|--------------------------|-----------|-------------------------|-------------|
| Mokrica provides technica                   | <b>Instant Qu</b><br>ally accurate and li<br>fields. | IOTES<br>inguistically f | luent tra | nslations for all       |             |
| What would you like to get translate today? | ed                                                   | Translation Solu         | tions     | Order details           | Reset       |
| 1 Upload file Image text Type your text     |                                                      |                          |           | yet!                    |             |
| 2 Order name                                |                                                      |                          |           | 0 Word(s)               | \$ 0        |
| 2 Choose file                               | ]                                                    |                          |           | CUSTOMER EMPOWE         | ERMENT      |
| Upload document to b                        | )<br>be translated                                   |                          |           | SAMSUNG Ford            | unicef      |
|                                             |                                                      |                          |           | Henkel Vietnam Airlines | ҮКК         |
|                                             |                                                      |                          | -         | J JOOM FedEx            | lian        |

At the Image text tab (1), enter Order name (2), select the image file to upload (3).
 Click UPLOAD.

|        |                              | ervices Solutions In  | ndustries Lo              | anguages                           | Pricing                          | About                     | Resourc   | es                        | * Instruction                    | ns 🜔 Log d |
|--------|------------------------------|-----------------------|---------------------------|------------------------------------|----------------------------------|---------------------------|-----------|---------------------------|----------------------------------|------------|
|        | 1                            | Mokrica provides te   | <b>lı</b><br>echnically a | <b>nstant</b><br>ccurate a<br>fiel | <b>Quote</b><br>nd lingui<br>ds. | <b>9S</b><br>stically f   | iluent tr | anslations f              | or all                           |            |
|        | What would you today?        | like to get tran      | nslated                   |                                    | Trans                            | lation Solu               | itions    | Order<br>You have<br>yet! | <b>details</b><br>e not placed a | Reset      |
| 1<br>2 | Upload file Imag             | je text Type your     | r text                    |                                    |                                  |                           |           | 0 Word                    | d(s)                             | \$ 0       |
| 3      | Choose                       |                       |                           |                                    | UP                               | LOAD                      |           | CU                        | STOMER EMPOWE                    | RMENT      |
|        | Phạm Thị Thu<br>Hồng Vietnam | Jatin Sharma<br>Nepal | Rus                       | <b>na Bakhtina</b><br>sia          |                                  | <b>Douglas .</b><br>Japan | Jern      |                           | Vietnam Airlines                 | YKK        |

At the Type your text tab (1), enter Order name (2), enter the text to be translated (3).
 Click UPLOAD.

# OKRICA

|   | Services Solutions Industries Lar            | nguages Pricing A                                      | About Res                | ources     |                           |                               | ns 👍 Log d |
|---|----------------------------------------------|--------------------------------------------------------|--------------------------|------------|---------------------------|-------------------------------|------------|
|   | <b>In</b><br>Mokrica provides technically ac | <b>estant Quotes</b><br>curate and linguist<br>fields. | <b>S</b><br>tically flue | nt transle | ations for                | all                           |            |
|   | What would you like to get translated today? | Transla                                                | tion Solution            | s C        | <b>Order d</b><br>ou have | <b>etails</b><br>not placed a | Reset      |
| 1 | Upload file Image text Type your text        |                                                        |                          | У          | et!                       |                               | ,          |
| 2 | Order name                                   |                                                        |                          | C          | Word(                     | s)                            | \$ 0       |
|   | Type the content you need to translate       |                                                        |                          |            | CUST                      | OMER EMPOWE                   | RMENT      |
| 3 |                                              |                                                        |                          |            | AMSUNG                    | Ford                          | unicef®    |
|   |                                              |                                                        | DAD                      |            | Henkel                    | Vietnam Airlines              | үкк        |
|   |                                              | v                                                      |                          |            | JOOM                      | <b>FedEx</b>                  | lian       |

Step 3: Select Source language (1), Target language (2), Subject (3) and enter Request if

any (4).

|   |                     | Services Solutions Industries Languages          | Pricing About                       | Resources | 5           | × Ir      | nstructions  | Log o  |
|---|---------------------|--------------------------------------------------|-------------------------------------|-----------|-------------|-----------|--------------|--------|
|   |                     | Instant<br>Highest quality translation stand     | t <b>Quotes</b><br>ards without bre | aking you | r budget    |           |              |        |
|   | Your transla        |                                                  | Order                               | detai     | s           | Reset     |              |        |
|   | Distribution Agreem | nent                                             |                                     |           | Distribu    | ition Agr | eement       |        |
|   | → Choose            | language and subject                             |                                     |           | 0 Wor       | d(s)      |              | \$0.00 |
| 1 | Translate<br>from:  | Select the source language                       |                                     | •         |             | Review    | your order   |        |
| 2 | Translate to:       | Select the target language                       |                                     |           | D           | ISCOUNT F | PERIOD IS ON | .Y     |
| 3 | Subject :           | Select subject                                   |                                     |           | 3           | 9         | 4            | 8      |
|   | Request:            | Please submit your request and information about | your translation                    | 5         | Day         | Hours     | Minutes      | Second |
| 4 |                     | project                                          |                                     |           | Translation | orders    |              | ٥      |
|   |                     |                                                  |                                     | ta)       |             |           |              |        |
|   |                     |                                                  |                                     |           |             |           |              |        |
|   |                     |                                                  | NEXT                                |           |             |           |              |        |

Step 4: View order details.

The order details will be displayed:

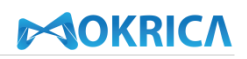

|                                                                                                    |                                                                                                    | Highest quality translation                                                                                                    | standards without breaking                                                                                                    | g your budge     | ət                      | 3             |                   |
|----------------------------------------------------------------------------------------------------|----------------------------------------------------------------------------------------------------|----------------------------------------------------------------------------------------------------|----------------------------------------------------------------------------------------------------|------------------|-------------------------|---------------|-------------------|
| Your tran                                                                                                    | slation orde                                                                                                    | r                                                                                                    |                                                                                                    | Ord              | er deta                 | ils           | Res               |
| Authorized Dis                                                                                                    | ributor Agreemen                                                                                                    | 1                                                                                                    |                                                                                                    | Auth             | orized Dis              | tributor Ag   | jreeme            |
| • Words: 5                                                                                                    | .051 • Amou                                                                                                    |                                                                                                    | mpletion: 04/01/2024                                                                                                    | autho<br>5.051 V | ized-distrib<br>Vord(s) | utor-agreem   | ent.docx<br>\$328 |
| O BASIC                                                                                                    |                                                                                                    | standard                                                                                                    |                                                                                                    |                  |                         |               |                   |
| Professio     I-3 years     Manager     control of di translations      Pricing: \$0.0 Word      Types of do Degrees, Ce Licenses, Cc | nal translator<br>of experience<br>ent and quality<br>dicated<br>07 – \$0.09/<br>uments:<br>tifications,<br>thracts. | Professional translator     3-5 years of experience or<br>more     More than 100 jobs     delivered satisfaction 05% of     customers     Management and quality     control of dedicated     translations     Pricing: \$0.015 - \$0.15 /Word     Types of documents,     Financial economics. | Translators are language<br>specialist (TOF/VIP)     More than 5 years of<br>experience     More than 300 jobs<br>delivered with satisfaction<br>from 98% of customers     Management and quality<br>control of dedicated<br>translations     Pricing: \$0.019 - \$0.21 /Word<br>Types of documents: Legol,<br>Medical, Science,<br>Technology, | 5.05<br>Wor      | 1<br>d(s)<br>Reviev     | v your orde   | \$328.3           |
| Chas                                                                                                    |                                                                                                    | a and subject                                                                                                    | rechnology.                                                                                                    | < _              | DISCOUNT                | PERIOD IS ON  | LY                |
| → Choo<br>Translate                                                                                                    | English (En)                                                                                                    | e and subject                                                                                                    | Φ                                                                                                    | 3<br>Day         | 7<br>Hours              | 50<br>Minutes | 16<br>Secor       |
| from:                                                                                                    |                                                                                                    |                                                                                                    |                                                                                                    | Translat         | ion orders              |               |                   |
| Translate                                                                                                    | 0:                                                                                                    | German (De)                                                                                                    |                                                                                                    |                  |                         |               |                   |
| Subject :                                                                                                    |                                                                                                    | Legal Documents / Cor                                                                                                    | ntracts                                                                                                    |                  |                         |               |                   |
| Request:                                                                                                    | Please subr<br>project                                                                                               | nit your request and information                                                                                                    | about your translation                                                                                                    |                  |                         |               |                   |

- Order information includes number of words, amount, date of expected completion (1), currency (2) and quality level (3).

| • Words: 5.051 • Amou                                                                                                    | • Words: 5.051 • Amount: \$328.32 • Expected completion: 04/01/2024 1                                                                                                    |                                                                                                    |  |  |  |  |  |  |  |  |  |
|----------------------------------------------------------------------------------------------------|----------------------------------------------------------------------------------------------------|----------------------------------------------------------------------------------------------------|--|--|--|--|--|--|--|--|--|
| ● USD(\$) ○ VNÐ(VND) ○ Euro (€) 2                                                                                                    |                                                                                                    |                                                                                                    |  |  |  |  |  |  |  |  |  |
| O BASIC                                                                                                    | STANDARD                                                                                                    |                                                                                                    |  |  |  |  |  |  |  |  |  |
| <ul> <li>Professional translator</li> <li>1-3 years of experience</li> <li>Management and quality control of dedicated translations</li> <li>Pricing: \$0.007 - \$0.09/ Word</li> </ul> | <ul> <li>Professional translator</li> <li>3-5 years of experience or more</li> <li>More than 100 jobs delivered satisfaction 95% of customers</li> <li>Management and quality</li> </ul> | <ul> <li>Translators are language specialists (TOP/VIP)</li> <li>More than 5 years of experience</li> <li>More than 300 jobs delivered with satisfaction from 98% of customers</li> </ul> |  |  |  |  |  |  |  |  |  |
| Types of documents:<br>Degrees, Certifications,<br>Licenses, Contracts.                                                                                                    | control of dedicated<br>translations<br><b>Pricing:</b> \$0.015 - \$0.15 /Word                                                                                                    | Management and quality<br>control of dedicated<br>translations                                                                                                    |  |  |  |  |  |  |  |  |  |
|                                                                                                    | <b>Types of documents:</b><br>Technical documents,<br>Financial economics.                                                                                                    | Pricing: \$0.019 - \$0.21 /Word<br>Types of documents: Legal,<br>Medical, Science,<br>Technology.                                                                                         |  |  |  |  |  |  |  |  |  |

- Document information includes source language, target language, topic (4) and your request (5).

| $\rightarrow$ Choose | language and subject                                                      |    |   |
|----------------------|---------------------------------------------------------------------------|----|---|
| Translate<br>from:   | English (En)                                                              | \$ |   |
| Translate to:        | German (De)                                                               |    | 4 |
| Subject :            | Legal Documents / Contracts                                               |    | J |
| Request:             | Please submit your request and information about your translation project | li | 5 |

- Order details include file name, number of words per file, amount (6), total number of words and total amount (7).

| ] |                                                                   |   |        |
|---|-------------------------------------------------------------------|---|--------|
|   | Order details Reset                                               |   | $\geq$ |
|   | Authorized Distributor Agreement                                  |   |        |
|   | authorized-distributor-agreement.docx 面<br>5.051 Word(s) \$328.32 | 6 |        |
|   |                                                                   |   |        |
|   |                                                                   |   |        |
|   |                                                                   |   |        |
|   | 5.051 <b>\$328.32</b>                                             | 7 |        |
|   | Word(s)                                                           |   |        |
|   | Review your order                                                 |   |        |
|   |                                                                   |   |        |

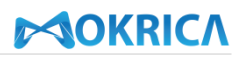

Click NEXT or Review your order.

| Types of documents:<br>Degrees, Certifications,<br>Licenses, Contracts. |                       | sy word     control of dedicated     translations     Pricing: \$0.015 - \$0.15 /Word     Turne of documentation     Pricing: \$0.015 - \$0.15 /Word     Turne of documentation |                                                                | 5.051<br>Word         | (S)<br>Review | \$<br>your order | 328.32 |   |
|-------------------------------------------------------------------------|-----------------------|----------------------------------------------------------------------------------------------------|----------------------------------------------------------------|-----------------------|---------------|------------------|--------|---|
|                                                                         |                       | Technical documents,<br>Financial economics.                                                                                                    | Types of documents: Legal,<br>Medical, Science,<br>Technology. | DISCOUNT PERIOD IS ON |               |                  | LY     |   |
| → Choose                                                                | languag               | e and subject                                                                                                    | 3                                                              | 7                     | 13            | 29               |        |   |
| Translate<br>from:                                                      | English (En)          |                                                                                                    | ٥                                                              | Day                   | Hours         | Minutes          | Second |   |
| Translate to:                                                           |                       | German (De)                                                                                                    |                                                                | Translation           | n orders      |                  | ¢      |   |
| Subject :                                                               |                       | Legal Documents / Co                                                                                                    | ntracts                                                        |                       |               |                  |        |   |
| Request:                                                                | Please sub<br>project | mit your request and information                                                                                                    | about your translation                                         |                       |               |                  |        |   |
|                                                                         |                       |                                                                                                    | NEXT                                                           |                       |               |                  |        | Ť |

**Step 5:** Review the quote of order and click **Place Order**. If customers want to receive invoice in spreadsheet form, click **Download invoice**.

|                      |                                         |                  | Quote Det         | ails              |                       |                        |
|----------------------|-----------------------------------------|------------------|-------------------|-------------------|-----------------------|------------------------|
|                      | Professio                               | onal Quality & S | Speed. 30-Day Se  | rvice Satisfactio | on Guarantee.         |                        |
|                      | YOU                                     | IR QUOTE DET     | AILS              |                   |                       |                        |
| Order name: Authoriz | ed Distributor Agreeme                  | ent              |                   |                   |                       |                        |
| Date created: 02/0   | 1/2024 🏥 Exp                            | ected completion | : 04/01/2024      |                   |                       |                        |
| Translate from: 🛟 E  | nglish (En) Major                       | r: 🛐 Legal Docun | nents / Contracts |                   | Down                  | lload invoice          |
| Translate to: 🛑 Ger  | man (De)                                |                  |                   |                   |                       | Back                   |
| Order details        | . ,                                     |                  |                   |                   |                       |                        |
|                      |                                         |                  |                   | Number of         | Noterization fooloony |                        |
| STT Fi               | e name                                  | Words            | Amount            | notarizations     | Notarization fee/copy | Amount                 |
| 1 au                 | uthorized-distributor-<br>greement.docx | 5.051            | \$328.32          | 0                 | \$0                   | \$328.32               |
| (*) Price does       | not include VAT                         |                  | Discount:         | \$0.00            | Total pa              | yment: <b>\$328.32</b> |
|                      |                                         |                  |                   |                   |                       |                        |
|                      |                                         |                  |                   |                   | Deeld                 |                        |

Step 6: Review order information and pay.

| Ame Page        | Kata Rina<br>1,500.00 Moca                                  |                                                                                                    |                             | Translate Now | • |
|-----------------|-------------------------------------------------------------|----------------------------------------------------------------------------------------------------|-----------------------------|---------------|---|
| Profile         | Talented Translators         All translators         T-Rank | Payment Payment history                                                                                                    |                             |               |   |
|                 | Country                                                     | CUSTOMER INFORMATION                                                                                                    |                             |               |   |
| My Order        | Balod Cruz<br>Singapore                                     | Full name Phone number                                                                                                    | Email                       |               |   |
| Payment History | Vietnam                                                     |                                                                                                    |                             |               |   |
| Statistics      | Robert Štrunc<br>Croatia                                    | ORDER INFORMATION<br>Order code: 5TUPTD                                                                                         |                             |               |   |
| FAQs            | Aline Chauvier<br>Italy                                     | Order Name: Authorized Distributor Agreement<br>Order Date 02-01-2024 04:57:38 PM<br>Expected completion 04-01-2024 12:00:00 AM |                             |               |   |
| заррон          | Văn Thu Hươn<br>Vietnam                                     | Translate from Translate to                                                                                                    | Major                       |               |   |
|                 | Võ Tuán Ki�<br>Vietnam                                      | English (En) German (De)<br>                                                                                                    | Legal Documents / Contracts |               |   |
|                 | Vietnam                                                     | Amount: \$328.32<br>Total amount:\$328.32                                                                                       |                             |               |   |
|                 | Elisabeth Nonstad<br>Italy                                  |                                                                                                    |                             |               |   |
|                 | Indira Acari<br>Indonesia                                   | Payment                                                                                                    |                             |               |   |
|                 | 👩 Pham Hung                                                 |                                                                                                    |                             |               |   |

*Note:* Unpaid orders will be transferred to the **Pending** tab. To continue paying for the order, click **Review order and payment** on the **Pending** tab.

|                    | Kata Rina                                               | Translate Now 😫 😫 🗭 🚺                                                                                                    |
|--------------------|---------------------------------------------------------|----------------------------------------------------------------------------------------------------|
| Home Page          | 1,500.00 Mbcd                                           |                                                                                                    |
| Profile            | Talented Translators       All translators       T-Rank | MY ORDER Authorized Distributor Agreement<br>ID: STUPTD<br>Translate from: Translate from:                                                                                           |
| <u>,</u>           | Country                                                 | Pending     Active     Completed     Cancelled       1     0     6     0   Translate to:    German (De)                                                                              |
| My Order           | Roman Vater<br>Poland                                   | Legal Documents / Contracts<br>Request:                                                                                                    |
| Payment<br>History | Mai Thị Ngọc<br>Vietnam                                 | Authorized Distributor Agreement Words<br>ID: 5TUPTD 5.051<br>02-01-2024 04:57:38 PM Date created Expected completion Cancel Order<br>02-01-2024 04:57:38 PM Date Order Cancel Order |
|                    | Thomas Voss<br>Germany                                  |                                                                                                    |
| Statistics<br>FAQs | Phạm Kiều T<br>Vietnam                                  | Words 5.051 Total \$328.32                                                                                                    |
| Support            | Trần Thị Khánh<br>Vietnam                               | File list                                                                                                    |
|                    | Tina Paryani<br>India                                   | 1. authorized-distributor-agreement.docx Preview                                                                                                    |
|                    | Andrea Sangiova<br>Italy                                | Your Order is in "Pending" status. The translation process will begin as soon as you reconfirm your order and payment.                                                               |
|                    | Jiwon Yune<br>South Korea                               | Review order and payment                                                                                                    |

### 7. Order Tracking

### a. Purpose

Instruct customers to track order status on the Mokrica system.

### **b.** Condition

The customer has logged in successfully and placed an order on the Mokrica system.

### c. Steps to take

Step 1: Visit Home Page, select the My Order tab.

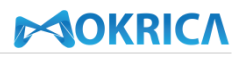

The order status list includes tabs:

- Pending
- Active
- Completed
- Cancelled

|                                                                            | Kata Rina<br>1,500.00 Moca                                                                                                    |                                                                                                    | Translate Now                                                                                                    | (+)   |
|----------------------------------------------------------------------------|----------------------------------------------------------------------------------------------------|----------------------------------------------------------------------------------------------------|----------------------------------------------------------------------------------------------------|-------|
| Profile                                                                    | Talented Translators<br>All translators T-Rank<br>Country                                                                                                    | English/Croatian<br>Translation                                                                                                    | MANUAL TRANSLATION                                                                                                    | rices |
| My Order                                                                   | Tống Thu Na<br>Vietnam                                                                                                    |                                                                                                    | Double French Datch                                                                                                    |       |
| Payment<br>History                                                         | Goltan Varashk<br>Netherlands                                                                                                    | Translate from                                                                                                    | Major                                                                                                    |       |
| Statistics                                                                 | Tatiana Touliat<br>Greece<br>Trần Ngọc S                                                                                                    | We match Customers' Projects with the most within localization industry.                                                                                             | suitable Linguists to achieve Speed, Quality and Professional standards                                                                                                    |       |
| FAQs<br>Support                                                            | Vietnam<br>Nisa Zaheer<br>Romania                                                                                                    | What do you want to translate today?                                                                                                    | RECENT ORDERS                                                                                                    |       |
|                                                                            | Văn Thu Hươn<br>Vietnam                                                                                                    | Get Sta                                                                                                    | PRODUCT VISION BOARD           07/05/2022 10:02 AM           107         \$6.96                                                                                                    |       |
|                                                                            | Lê Văn<br>Vietnam                                                                                                    | PRODUCT VISION BOARD                                                                                                    | Words Sample Product Vision Board 06/05/2022 12:45 PM                                                                                                    |       |
|                                                                            | 1ndia                                                                                                    | kz General                                                                                                    | Diplomas, certifications, licenses, and so<br>on 464 \$30.16                                                                                                    |       |
| Ame Page                                                                   | Kata Rina<br>1,500.00 Moca                                                                                                    |                                                                                                    | Translate Now 🐣 😁 🗭 🌲 💌                                                                                                    | (•    |
| 0                                                                          | Talented Translators                                                                                                    | MY OPDER                                                                                                    |                                                                                                    |       |
|                                                                            |                                                                                                    |                                                                                                    | Authorized Distributor Agreement                                                                                                    |       |
| Profile                                                                    | All translators T-Rank<br>Country                                                                                                    | Pending Active Completed Cancelled<br>1 0 6 0                                                                                                    | Authorized Distributor Agreement ID: 5TUPTD Translate from: IP English (En) Translate to: German (De)                                                                                                    |       |
| Profile                                                                    | All translators T-Rank<br>Country<br>Roman Vater<br>Poland                                                                                                    | Pending<br>Active Completed Cancelled<br>0 6 0<br>Authorized Distributor Agreement Words                                                                             | Authorized Distributor Agreement         ID: STUPTD         Translate from:       Image: English (En)         Translate to:       Image: German (De)         Image: Legal Documents / Contracts       Request:                                                                                                    |       |
| Profile<br>My Order<br>Payment<br>History                                  | All translators T-Rank<br>Country<br>Roman Vater<br>Poland<br>Mai Thi Ngọc<br>Vietnam<br>Thomas Voss                                                                                                    | Authorized Distributor Agreement Words<br>ID: 5TUPTD<br>02-01-2024 04:57:38 PM                                                                                       | Authorized Distributor Agreement         ID: 5TUPTD         Translate from:       Image: English (En)         Translate to:       Image: German (De)         Image: English (En)       Image: English (En)         Translate to:       Image: German (De)         Image: English (English (E                                    |       |
| Profile<br>My Order<br>Payment<br>History<br>Statistics                    | All translators T-Rank<br>Country                                                                                                    | Pending<br>1     Active<br>0     Completed<br>6     Cancelled<br>0       Authorized Distributor Agreement<br>ID: 5TUPTD<br>02-01-2024 04:57:38 PM     Words<br>5.051 | Authorized Distributor Agreement         ID: STUPTD         Translate from:       English (En)         Translate to:       German (De)         Image: Legal Documents / Contracts         Request:         Date created       Expected completion         02-01-2024 04:57:38 PM       04-01-2024 12:00:00 AM         Cancel Order         Words       Total                                                                                                    |       |
| Profile<br>My Order<br>Payment<br>History<br>Statistics                    | All translators T-Rank<br>Country                                                                                                    | Authorized Distributor Agreement Words<br>D2-01-2024 04:57:38 PM                                                                                                    | Authorized Distributor Agreement         ID: STUPTD         Translate from:       Image: English (En)         Translate to:       Image: German (De)         Image: English (En)       Image: German (De)         Image: English (English (Eng |       |
| Profile<br>My Order<br>Payment<br>History<br>Statistics<br>FAQS<br>Support | All translators T-Rank<br>Country                                                                                                    | Pending<br>1     Active<br>0     Completed<br>6     Cancelled<br>0       Authorized Distributor Agreement<br>ID: 5TUPTD<br>02-01-2024 04:57:38 PM     Words<br>5.051 | Authorized Distributor Agreement         ID: STUPTD         Translate from:       Image: English (En)         Translate to:       Image: German (De)         Image: Legal Documents / Contracts         Request:         Date created       Expected completion         02-01-2024 04:57:38 PM       04-01-2024 12:00:00 AM         Image: Contract State State Sta                                                                                        |       |
| Profile<br>My Order<br>Payment<br>History<br>Statistics<br>FAQs<br>Support | All translators       T-Rank         Country       Poland         Poland       Vietnam         Poland       Country         Phoma Vater<br>Poland       Poland         Phomas Voss<br>Germany       Pham Kièu T<br>Vietnam         Pham Kièu T<br>Vietnam       Trần Thị Khánh<br>Vietnam         Ina Paryani<br>India       Tina Paryani<br>India         Phat Sangiova       Andrea Sangiova | Authorized Distributor Agreement Words<br>ID: 5TUPTD 5.051                                                                                                    | Authorized Distributor Agreement         ID: 5TUPTD         Translate from:       English (En)         Translate to:       German (De)         Image: Legal Documents / Contracts         Request:         Date created       Expected completion         02-01-2024 04:57:38 PM       04-01-2024 12:00:00 AM         Cancel Order         Vour Order       5,051         File list         1. authorized-distributor-agreement.docx       Preview         Your Order is in "Pending" status. The translation process will begin as soon as you reconfirm your order and payment.                                                                                                    |       |

Step 2: At the Active tab, view order status.

- Your order is suggested to an approved translator to be received and completed on time as scheduled.
- At this time, you are unable to cancel your order.

|                    | Каtа Rina<br>1,171.69 Моса                              |                                            | Translate Now 🔉 😫 🔎 🌲 🚺 💽                                                                                    |
|--------------------|---------------------------------------------------------|--------------------------------------------|----------------------------------------------------------------------------------------------------|
| Profile            | Talented Translators       All translators       T-Rank | MY ORDER                                   | Authorized Distributor Agreement<br>ID: STUPTD<br>Translate from:                                            |
| My Order           | Country<br>Trần Anh Tiớ<br>Vietnam                      | Authorized Distributor Agreement Words     | Translate to: German (De)  Legal Documents / Contracts Request:                                              |
| Payment<br>History | Alkeda Baxhaku<br>Germany                               | ID: 5TUPTD 5.051<br>02-01-2024 04:57:38 PM | Date created         Expected completion           02-01-2024 04:57:38 PM         04-01-2024 12:00:00 AM     |
| Statistics         | Vietnam                                                 |                                            | Words S Total                                                                                                |
| FAQs<br>Support    | Yuki Minami<br>Japan                                    |                                            | File list                                                                                                    |
|                    | Kristina Pugach<br>Slovenia                             |                                            | Your document translation request has been received by our translators and it will be completed on schedule. |
|                    | Phạm Thị Thu<br>Vietnam                                 |                                            | Translation in progress.<br>Anja Seppä<br>Germany                                                            |

Step 3: Get your order back and review the completed translation at the Completed tab.

Click **Download completed file** to review the translation.

| Â                  | Kata Rina<br>1,171.69 Moca                                | Translate Now 🛛 😫 💭 🌲 📷                                                       | •     |
|--------------------|-----------------------------------------------------------|-------------------------------------------------------------------------------|-------|
| Profile            | Talented Translators<br>All translators T-Rank<br>Country | MY ORDER<br>Pending Active Completed 7 Cancelled 0 Translate to: German (De)  |       |
| My Order           | Alberic Djomaki<br>Benin                                  | Authorized Distributor Agreement Words                                        |       |
| Payment<br>History | Kristina Pugach<br>Slovenia                               | D2-01-2024 04:57:38 PM 5.051<br>02-01-2024 04:57:38 PM 04-01-2024 12:00:00 AM |       |
| Statistics         | Ajit Panda<br>Angola                                      | Sample Product Vision Board         Words           ID: YGMWQK         464    |       |
| FAQs               | South Korea                                               | Words 5.051 S Total<br>\$328.32                                               |       |
| Support            | Joanna Durham<br>United Kingdom                           | TEMPLATE 190 File list                                                        |       |
|                    | AMIRAH SHUKOR<br>Malaysia                                 | To 310 petrofing Service #3 Works                                             | cally |
|                    | HOÀNG THỊ L<br>Vietnam                                    | be approved                                                                   |       |
|                    | Trần Anh Tiộ<br>Vietnam                                   | Approval of translation V<br>Revision of translation V                        |       |

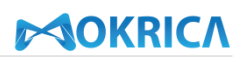

| Ame Page           | Talented Translators                                    | ID: 5TUPTD<br>02-01-2024 04:57:38 PM                                          | 5.051        | Date created Expected completion                                                                                                 |
|--------------------|---------------------------------------------------------|-------------------------------------------------------------------------------|--------------|----------------------------------------------------------------------------------------------------|
| Profile            | Country                                                 | Sample Product Vision Board<br>ID: YGMWQK<br>06-05-2022 12:45:50 PM           | Words<br>464 |                                                                                                    |
| My Order           | Alberic Djomaki<br>Benin<br>Kristina Pugach<br>Slovenia | AGILE PRODUCT VISION BOARD<br>TEMPLATE<br>ID: M4HGGW<br>Ge-GE-D002 IDEP-21 AM | Words<br>190 | File list                                                                                                    |
| Payment<br>History | Ajit Panda<br>Angola                                    | TC 310: Debriefing Session #3                                                 | Words        | You have 120 hours (5 days) to review your translation, after which time it will automatically<br>be approved                    |
| Statistics<br>FAQs | South Korea  Joanna Durham United Kingdom               |                                                                               |              | Approval of translation V<br>Revision of translation V                                                                           |
| Support            | AMIRAH SHUKOR<br>Malaysia                               |                                                                               |              | Rejection of translation V                                                                                                    |
|                    | Vietnam                                                 |                                                                               |              | Sent date: 02-01-2024 05:29:22 PM  Anja Seppā  Germany  Fee  Ck to translator                                                    |
|                    | Vietnam<br>Stefan Slings<br>Netherlands                 |                                                                               |              | List of completed translation files           1. authorized-distributor-agreementtranslated.docx         Download completed file |

**Step 4:** Examine the translation. After downloading the completed document and reviewing the translation, customers have three options:

- Approve the translation: If you are satisfied with the translation's quality, select **Approval** of translation and click **Approve translation** or **Comment translation**.

| Anne Page          | Talented Translators         | ID: 5TUPTD<br>02-01-2024 04:57:38 PM             | 5.051        | Date created Expected completion                                                                           |
|--------------------|------------------------------|--------------------------------------------------|--------------|----------------------------------------------------------------------------------------------------|
| Profile            | Country                      | Sample Product Vision Board                      | Words<br>464 | 02-01-2024 04:57:38 PM 04-01-2024 12:00:00 AM                                                              |
|                    | Alberic Djomaki<br>Benin     | AGILE PRODUCT VISION BOARD                       | Words        | Words 5.051 Total \$328.32                                                                                 |
| My Order           | Kristina Pugach<br>Slovenia  | TEMPLATE<br>ID: M4HGGW<br>06-05-2022 10:58:31 AM | 190          | File list 1. authorized-distributor-agreement.docx Preview                                                 |
| Payment<br>History | Ajit Panda<br>Angola         | TC 310: Debriefing Session #3                    | Words        | You have 120 hours (5 days) to review your translation, after which time it will automatically be approved |
| Statistics         | South Korea                  |                                                  |              | Approval of translation 🗸                                                                                  |
| FAQs<br>Support    | United Kingdom               |                                                  |              | Revision of translation V<br>Rejection of translation V                                                    |
|                    | HOÀNG THỊ L<br>Vietnam       |                                                  |              | Sent date: 02-01-2024 05:29:22 PM                                                                          |
|                    | Trần Anh Tiệ<br>Vietnam      |                                                  |              | Anja Seppä<br>Germany<br>List of completed translation files                                               |
|                    | Stefan Slings<br>Netherlands |                                                  |              | 1. authorized-distributor-agreementtranslated.docx Download completed file                                 |

| Horme Page<br>Country | AGILE PRODUCT VISION BOARD<br>TEMPLATE<br>ID: M4HGGW<br>06-05-2022 10:58:31 AM | Words<br>190 | 5.051     \$328.32       File list     1. authorized-distributor-agreement.docx                                                                                                    |
|-----------------------|--------------------------------------------------------------------------------|--------------|----------------------------------------------------------------------------------------------------|
| Profile               | TC 310: Debriefing Session #3                                                  | Words        | You have 120 hours (5 days) to review your translation, after which time it will automatically be approved         Approval of translation          ARE YOU SUBE ?         Please approve the order if you are sure it is ok. We cannot repair your order after approving it.         Approve translation         Sent date: 02-01-2024 05:29:22 PM         Comment translation         Revision of translation          Rejection of translation          Sent date: 02-01-2024 05:29:22 PM         Comment translation         Rejection of translation          End tate: 02-01-2024 05:29:22 PM         Comment translation         Is of completed translation files         L authorized-distributor-agreementtranslated.docx       Download completed file |

### Send your feedback to the translator by clicking **Comment translation**.

| Home Page                                                                  | Talented Translators<br>All translators T-Rank<br>Country                                                                                                    | AGILE PRODUCT VISION BOARD<br>TEMPLATE<br>ID: M4HGGW<br>06-05-2022 10:58:31 AM | Words<br>190 | 5.051     \$328.32       File list     1. authorized-distributor-agreement.docx   Preview                                                                                                    |
|----------------------------------------------------------------------------|----------------------------------------------------------------------------------------------------|--------------------------------------------------------------------------------|--------------|----------------------------------------------------------------------------------------------------|
| Profile<br>My Order<br>Payment<br>History<br>Statistics<br>FAQs<br>Support | Alberic Djomaki         Benin         Kristina Pugach         Slovenia         Alj Panda         Jisvon Yune         Joanna Durham         United Kingdom         Alikaysia         HoàNg THI L         Vietnam         Vietnam         Vietnam         Vietnam | TC 310: Debriefing Session #3                                                  | Words        | You have 120 hours (5 days) to review your translation, after which time it will automatically be approved         Approval of translation           ARE YOU SURE ?         Please approve the order if you are sure it is ok. We cannot repair your order after approving it.         □ Approve translation         Sent date: 02-01-2024 05:29:22 PM         Comment translation         Revision of translation         Rejection of translation         Sent date: 02-01-2024 05:29:22 PM         Sent date: 02-01-2024 05:29:22 PM         Germany         List of completed translation files |
|                                                                            | Stefan Slings<br>Netherlands                                                                                                    |                                                                                |              | 1. authorized-distributor-agreementtranslated.docx Download completed file                                                                                                    |

# **OKRIC**

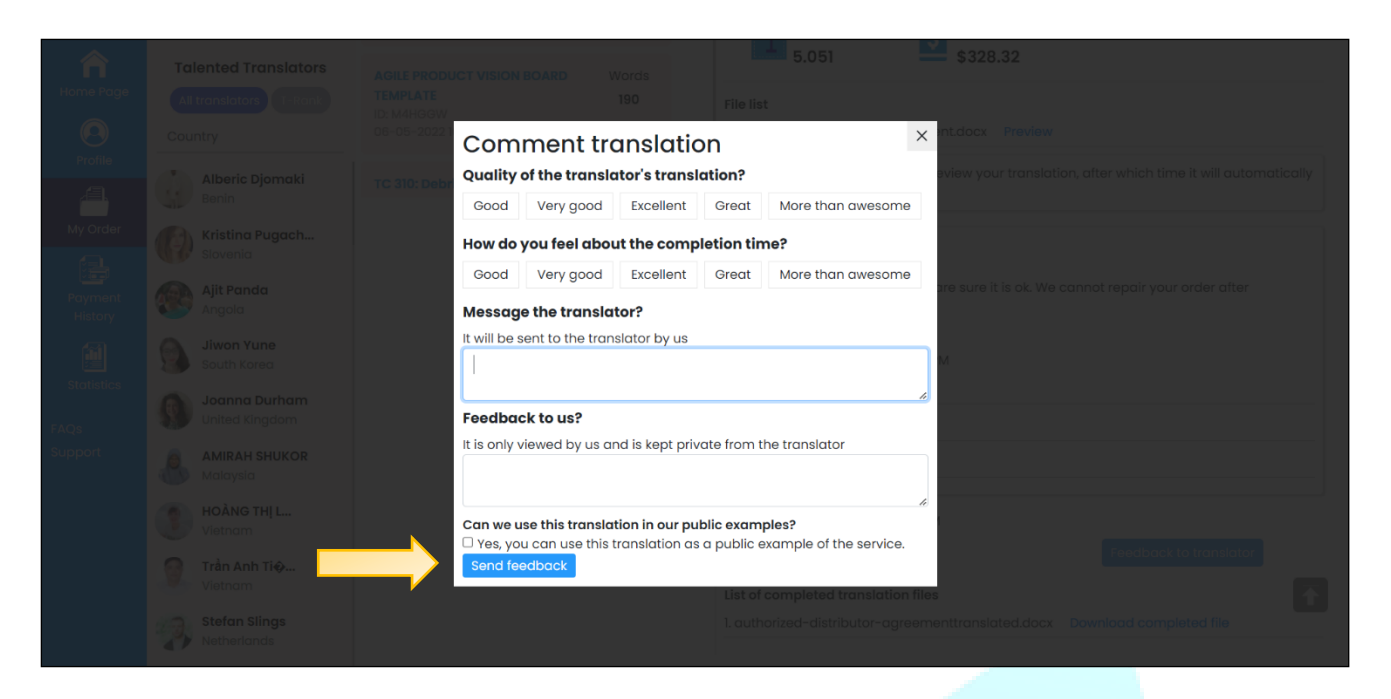

- Edit the translation:
  - + Errors may occur during the translation process, so you can request the translator to correct the translation. Select **Revision of translation** (1), choose the appropriate error (2), upload the document with errors marked (3), and add comments if any (4). Click **Send your request to translator**.

| Ame Page           | Talented Translators            | ID: 5TUPTD<br>02-01-2024 04:57:38 PM                    | 5.051        | Date created Expected completion                                                                                                    |
|--------------------|---------------------------------|---------------------------------------------------------|--------------|----------------------------------------------------------------------------------------------------|
| Profile            | Country                         | Sample Product Vision Board                             | Words<br>464 | 02-01-2024 04:57:38 PM 04-01-2024 12:00:30 AM                                                                                                    |
|                    | Alberic Djomaki                 | 06-05-2022 12:45:50 PM                                  |              | Total 5 051                                                                                                    |
| My Order           | Kristina Pugach<br>Slovenia     | AGILE PRODUCT VISION BOARD<br>TEMPLATE<br>ID: M4HGGW    | Words<br>190 | File list                                                                                                    |
| Payment<br>History | Ajit Panda<br>Angola            | 06-05-2022 10:58:31 AM<br>TC 310: Debriefing Session #3 | Words        | Lauthorized-distributor-agreement.docx Preview You have 120 hours (5 days) to review your translation, after which time it will automatically be appreciated. |
|                    | Jiwon Yune<br>South Korea       |                                                         |              | Da dibliosed                                                                                                    |
| Statistics<br>FAQs | Joanna Durham<br>United Kingdom |                                                         |              | Approval of translation V<br>Revision of translation V                                                                                                    |
| Support            | AMIRAH SHUKOR<br>Malaysia       |                                                         |              | Rejection of translation 🗸                                                                                                    |
|                    | HOÀNG THỊ L<br>Vietnam          |                                                         |              | Sent date: 02-01-2024 05:29:22 PM                                                                                                    |
|                    | Vietnam                         |                                                         |              | Germany<br>List of completed translation files                                                                                                    |
|                    | Stefan Slings<br>Netherlands    |                                                         |              | 1. authorized-distributor-agreementtranslated.docx Download completed file                                                                                    |

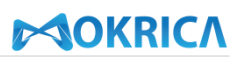

| <u>^</u>   | Talented Translators   | 06-05-2022 10:58:31 AM        |          | 1. authorized-distributor-agreement.docx Preview                                                              |
|------------|------------------------|-------------------------------|----------|----------------------------------------------------------------------------------------------------|
| Home Page  | All translators T-Rank | TC 310: Debriefing Session #3 | Words    | You have 120 hours (5 days) to review your translation, after which time it will automatically<br>be approved |
| 0          | Country                |                               |          |                                                                                                    |
| Profile    |                        |                               |          | Approval of translation 🗸                                                                                     |
| <u>a</u> , | Benin                  |                               |          | Revision of translation 🗸                                                                                     |
| My Order   | Kristina Pugach        |                               |          | REVISION REQUEST                                                                                              |
|            | Slovenia               |                               | 2        | It is incomplete                                                                                              |
| Payment    | Ajit Panda             |                               | 2        | It contains spelling or grammatical errors     Ut misses key meaning or details from the original             |
| History    | Magola Angola          |                               | 3        | Choose file                                                                                                   |
|            | Jiwon Yune             |                               |          | Upload a document to edit                                                                                     |
| Statistics | - Journ Koleu          |                               |          | Tour comment (Preuse use English of Viethamese)                                                               |
| FAOr       | United Kingdom         |                               | 4        |                                                                                                    |
| Support    | AMIRAH SHUKOR          |                               |          | The translator receiving your order may not be online at the time you request the revision.                   |
|            | Malaysia               |                               | <u> </u> | Therefore, we allow translators to respond in a minimum of 24 hours.                                          |
|            | HOÀNG THỊ L            |                               |          | Send your request to translator                                                                               |
|            | Vietnam                |                               |          | Rejection of translation 🗸                                                                                    |
|            | Trần Anh Tiệ           |                               |          |                                                                                                    |
|            | Ctafan Clinas          |                               |          | Sent date: 02-01-2024 05:29:22 PM                                                                             |
|            | Netherlands            |                               |          | Anja Seppä<br>Germany                                                                                         |
|            |                        |                               |          | · · ·                                                                                                    |

- + The translator has up to 24 hours to complete the editing after receiving your request.
- + After the translator has edited the translation, you can review and approve it. To view the edited translation, click icon +; to review, click Download. To approve the edited translation, check Approve translation box.

|                    | Kata Rina                                   |                                                                                                    | Translate Now                                    | I 🔐 🖳 🖉 🔜 🛛 🕞                   |
|--------------------|---------------------------------------------|----------------------------------------------------------------------------------------------------|--------------------------------------------------|---------------------------------|
| Home Page          | • 1,171.69 Moca                             |                                                                                                    |                                                  |                                 |
| Profile            | Talented Translators All translators T-Rank | Professional Translation                                                                                                    | TRANSLATION TRANSLATION German                   | Professit ranslation<br>English |
| 4                  | Country                                     |                                                                                                    | Spanish 😜                                        | Korean<br>Thai                  |
| My Order           | Đỗ Thu Trang<br>Vietnam                     |                                                                                                    |                                                  |                                 |
| Payment<br>History | Alberic Djomaki<br>Benin                    | Translate from                                                                                                    | Our Translators     Major                        | 1                               |
|                    | Eva Melsova<br>Czechia                      | We match Customers' Projects with the most                                                                                                    | suitable Linguists to achieve Speed, Quality and | Professional standards          |
| Statistics         | <b>Tiina Hakkinen</b><br>Netherlands        | within localization industry.                                                                                                    |                                                  |                                 |
| Support            | Germany                                     | What do you want to translate today?                                                                                                    | REC                                              | ENT ORDERS                      |
|                    | Laman Hasanova<br>India                     | Get Sta                                                                                                    | o:                                               | 5.051 \$328.32                  |
|                    | Catariana<br>United Kingdom                 |                                                                                                    |                                                  | Words                           |
|                    | Nguyễn Ngọc<br>Vietnam                      | Authorized Distributor Agreement           Image: Second Second Se | PRODUCT VISION BOARD                             | 105/2022 10:02 AM               |
|                    | -                                           |                                                                                                    |                                                  |                                 |

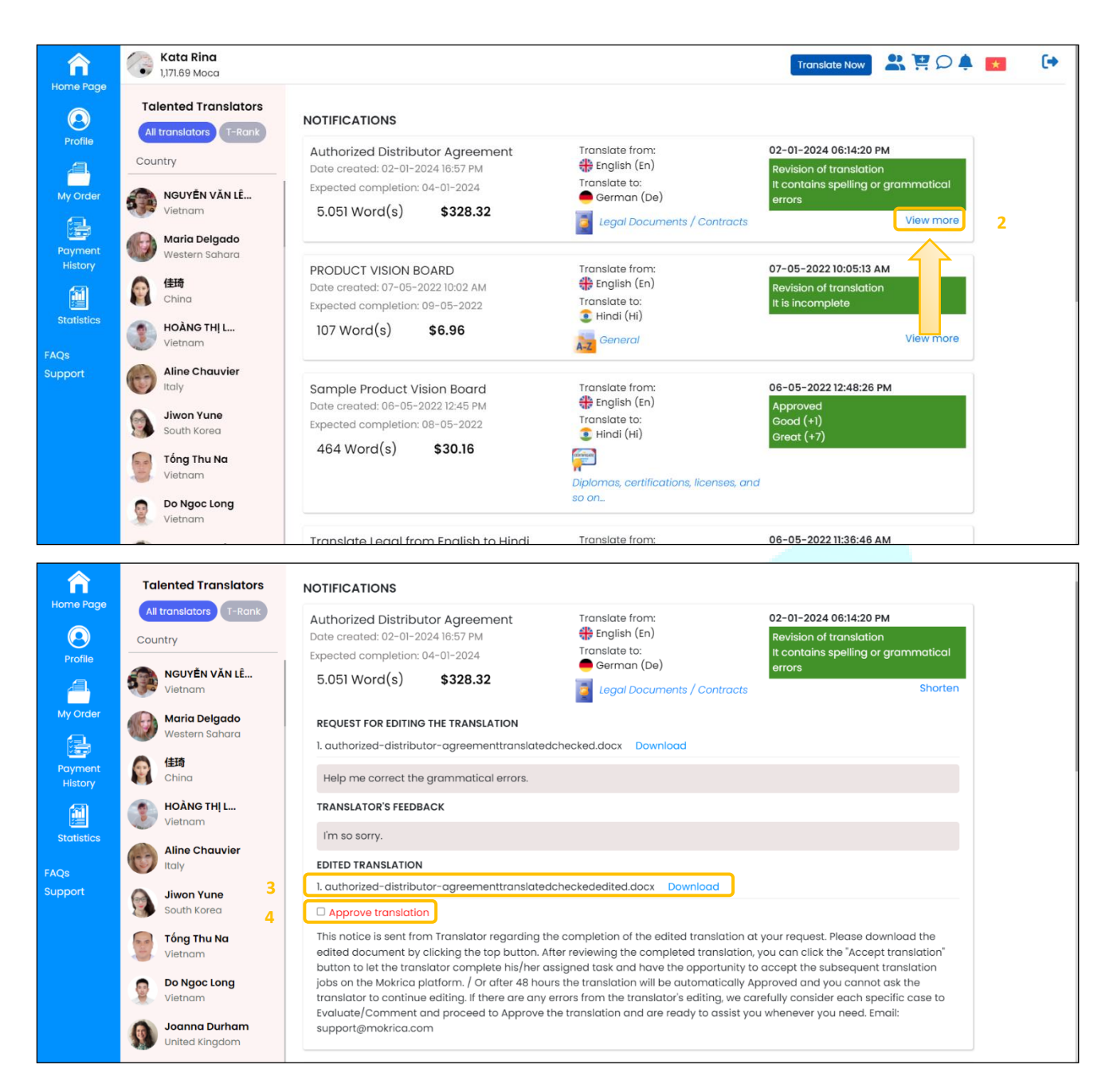

- Reject the translation:
  - + You can reject the translation if there are errors that cannot be corrected and provide feedback to the translator as a last resort.
  - + To refuse the translation, select **Rejection of translation** (1), check the cancel option, the reason for rejecting the translation and provide feedback to the translator (2) if any, and click **Send request**.

# **OKRICA**

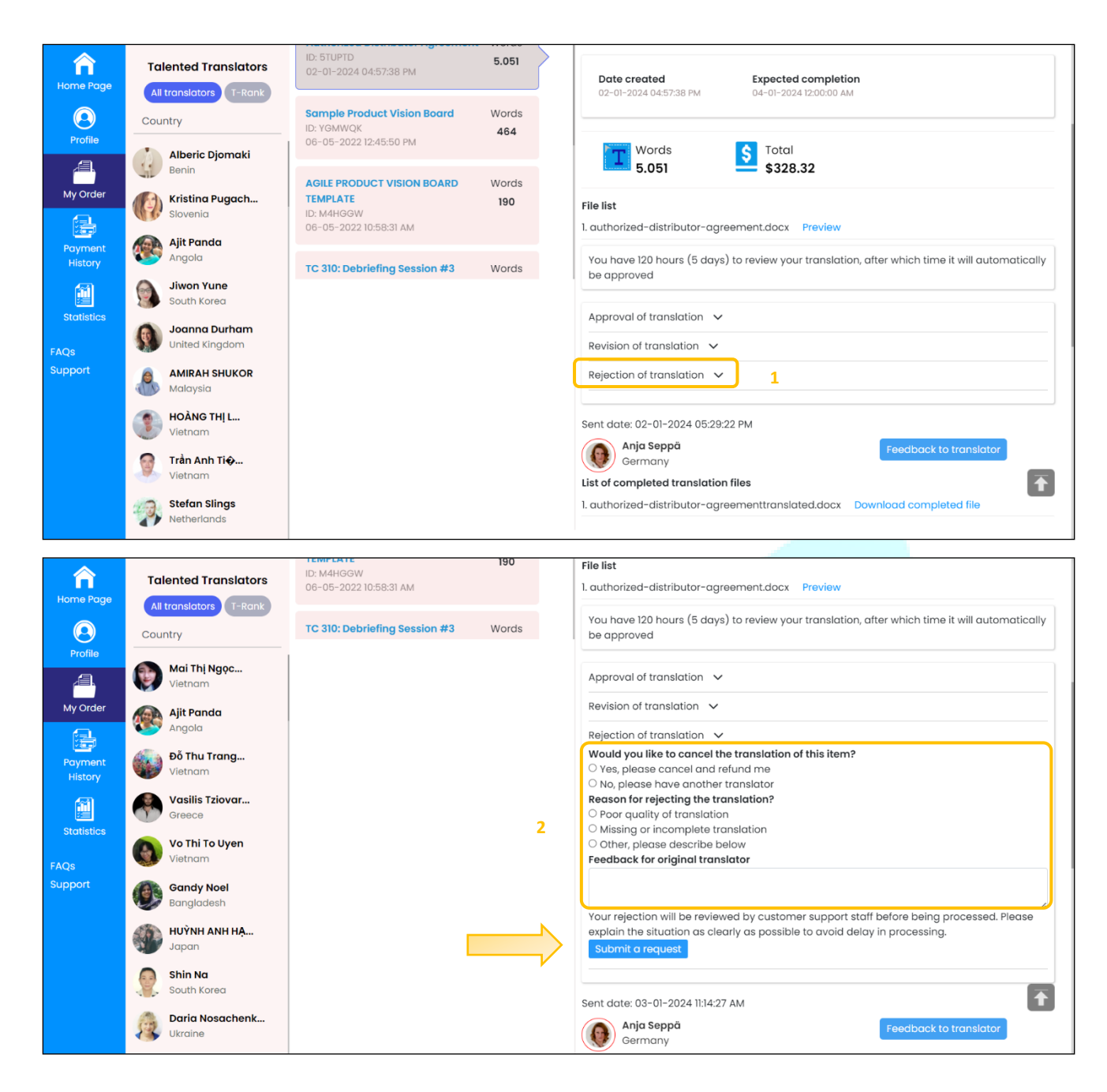

| î                  | Kata Rina<br>1,171.69 Moca                                |                                               | Translate Now 😤 😫 💭 🐥 😝 🕞 |
|--------------------|-----------------------------------------------------------|-----------------------------------------------|---------------------------|
| Home Page          | Talented Translators<br>All translators T-Rank<br>Country | MY ORDER<br>Pending Active Complete Concelled |                           |
| My Order           | Claudia Tiburzi<br>Italy                                  |                                               |                           |
| Payment<br>History | Joanna Durham<br>United Kingdom                           | Sorry, No Orders Found                        |                           |
| Statistics<br>FAQs | LU QIANNI<br>Singapore                                    |                                               | Sorry, No Orders Found    |
| support            | Vietnam<br>Võ Tuán Kiệ<br>Vietnam                         |                                               |                           |
|                    | Nguyễn Ngọc<br>Vietnam                                    | Article Translation                           |                           |
|                    | Russia                                                    |                                               |                           |

Step 5: View cancelled orders in the Cancelled tab.

#### Notes:

- You will have 120 hours (5 days) to review the translation before it is automatically approved.
- If a translation is rejected, Mokrica's Quality control team will process your rejection request. We will consider the following factors when reviewing:
  - (1) Quality of the translation
  - (2) Whether the translator ignored your requests or instructions
  - (3) Your response and reason for refusal

### Then:

- If your refusal is valid, you will be refunded, or your request to switch translators will be granted.
- (2) If your refusal is found to be invalid, the translator will be paid for the assigned work.
- The **Feedback to translator** button is always displayed to assist customers in communicating with the translator if you have questions about the translation.

### 8. Payment History

### a. Purpose

Instruct customers to view payment history on the Mokrica system.

### **b.** Condition

The customer has successfully logged into the Mokrica system.

### c. Steps to take

| Â                  | Kata Rina<br>1,171.69 Moca                             |                                                                                                    | Translate Now 😫 😫 🔎 🖡 💌 🚺                                 |
|--------------------|--------------------------------------------------------|----------------------------------------------------------------------------------------------------|-----------------------------------------------------------|
| Home Page          | Talented Translators                                   | TRANSLATION<br>SERVICES English/ Croatian<br>Translation                                                                                             | TRANSLATION Fair Advances                                 |
| My Order           | Country           Tiina Hakkinen           Netherlands |                                                                                                    | 247 in all time zones 🗶 🐴                                 |
| Payment<br>History | Nguyễn Thanh<br>Vietnam                                | SEARCH<br>Translate from V Translate to V Major                                                                                                    | Our Translators                                           |
| Statistics         | Vietnam<br>Roman Vater Poland                          | We match Customers' Projects with the most suitable Linguists to within localization industry.                                                       | achieve Speed, Quality and Professional standards         |
| FAQs<br>Support    | Smith Aliance<br>Spain                                 | What do you want to translate today?                                                                                                    | RECENT ORDERS                                             |
|                    | Alkeda Baxhaku<br>Germany<br>Hana Nguyễn               | Get Started                                                                                                    | 02/01/2024 16:57 PM<br>5.051 \$328.32<br>Words            |
|                    | Vietnam                                                | Authorized Distributor Agreement         PRODUCT VISION BOAR           Image: Segal Documents / Contracts         Image: Segal Documents / Contracts | PRODUCT VISION BOARD<br>07/05/2022 10:02 AM<br>107 \$6.96 |

Step 1: Visit Home Page, select the Payment History tab.

Step 2: View payment history on the Translation order tab.

Click Year 2024 (1) to view the corresponding year details.

Click on the **icon**  $\bigcirc$  (2) to view corresponding month details.

Click **Download** (3) to receive payment information details in the spreadsheet format.

|                    | Kata Rina<br>1,171.69 Moca        |                            |                |             | Translate Now |         | 🌲 🛃 🛛 🕞     |
|--------------------|-----------------------------------|----------------------------|----------------|-------------|---------------|---------|-------------|
|                    | Talented Translators              | Translation order          | Moca extension |             |               |         |             |
| Profile            | All translators T-Rank<br>Country | Payment history of transla | tion orders    |             |               | 1       | Year 2024 🗸 |
| My Order           | Nguyễn Ngọc                       | Month                      | Orders         | Total words | Total amount  | Details |             |
|                    | Vietnam                           | 1-2024                     | 1              | 5.051       | \$328.32      | Q 2     |             |
| Payment<br>History | Vietnam                           | Total                      | 1              | 5.051       | \$328.32      |         |             |
|                    | Andrea Sangiova<br>Italy          |                            |                |             |               |         |             |
| Statistics<br>FAOs | Wang Yu<br>North Korea            |                            |                |             |               |         |             |
| Support            | Elisabeth Nonstad<br>Italy        |                            |                |             |               |         |             |
|                    | Allan Johnsen<br>Mexico           |                            |                |             |               |         |             |
|                    | Laman Hasanova<br>India           |                            |                |             |               |         |             |
|                    | Eva Melsova<br>Czechia            |                            |                |             |               |         |             |
|                    |                                   |                            |                |             |               |         |             |

| Monut.1-2024                   |                                                                 |                   |                     |         | Download |          |
|--------------------------------|-----------------------------------------------------------------|-------------------|---------------------|---------|----------|----------|
| Order name                     | Translate from<br>Translate to<br>Major                         | Words<br>Amount   | Sent date           | Payment |          | Year 202 |
| Authorized Distributor Agreeme | nt 🕀 English (En)<br>German (De)<br>Eggal Documents / Contracts | 5.051<br>\$328.32 | 02-01-2024 04:57 PM | Moca    |          |          |
|                                |                                                                 |                   |                     |         |          |          |
| 4                              |                                                                 |                   |                     |         |          |          |
|                                |                                                                 |                   |                     |         |          |          |

### 9. Statistics

### a. Purpose

Instruct customers to view order statistics on the Mokrica system.

### **b.** Condition

The customer has successfully logged into the Mokrica system.

#### c. Steps to take

Step 1: Visit the Home Page, select the Statistics tab.

| Â                  | Kata Rina<br>1,171.69 Moca                             | Translate Now                                                                                                    | 🛱 🔎 🛓 🛃 🚺 🔂                                              |
|--------------------|--------------------------------------------------------|----------------------------------------------------------------------------------------------------|----------------------------------------------------------|
| Home Page          | Talented Translators<br>All translators T-Rank         | TRANSLATION<br>SERVICES<br>Translation<br>Translation<br>Translation<br>Translation                                                                     | Elish - Vietnamese<br>elation Services<br>Acurate Secure |
| My Order           | Country           Tiina Hakkinen           Netherlands |                                                                                                    | 247 in all time zones 🖈 Ale                              |
| Payment<br>History | Nguyễn Thanh<br>Vietnam                                | Translate from                                                                                                    |                                                          |
| Statistics         | Vietnam Roman Vater Poland                             | We match Customers' Projects with the most suitable Linguists to achieve <b>Speed</b> , <b>Quality</b> and <b>Profess</b> within localization industry. | ional standards                                          |
| FAQs<br>Support    | Smith Aliance<br>Spain                                 | What do you want to translate today?                                                                                                    | <b>RS</b><br>Distributor Agreement                       |
|                    | Germany<br>Hana Nguyễn<br>Vietnam                      | Get Started 02/01/2024 16<br>5.051<br>Words                                                                                                    | 57 PM<br>\$328.32                                        |
|                    | Vietnam                                                | Authorized Distributor Agreement     PRODUCT VISION BOARD     PRODUCT VI<br>07/05/2022 to<br>2000 to 107                                                | SION BOARD<br>102 AM<br>\$6.96                           |

Step 2: At the Statistics tab, select the Chart tab. View the translation order chart by Purchase orders (1) or Words (2).

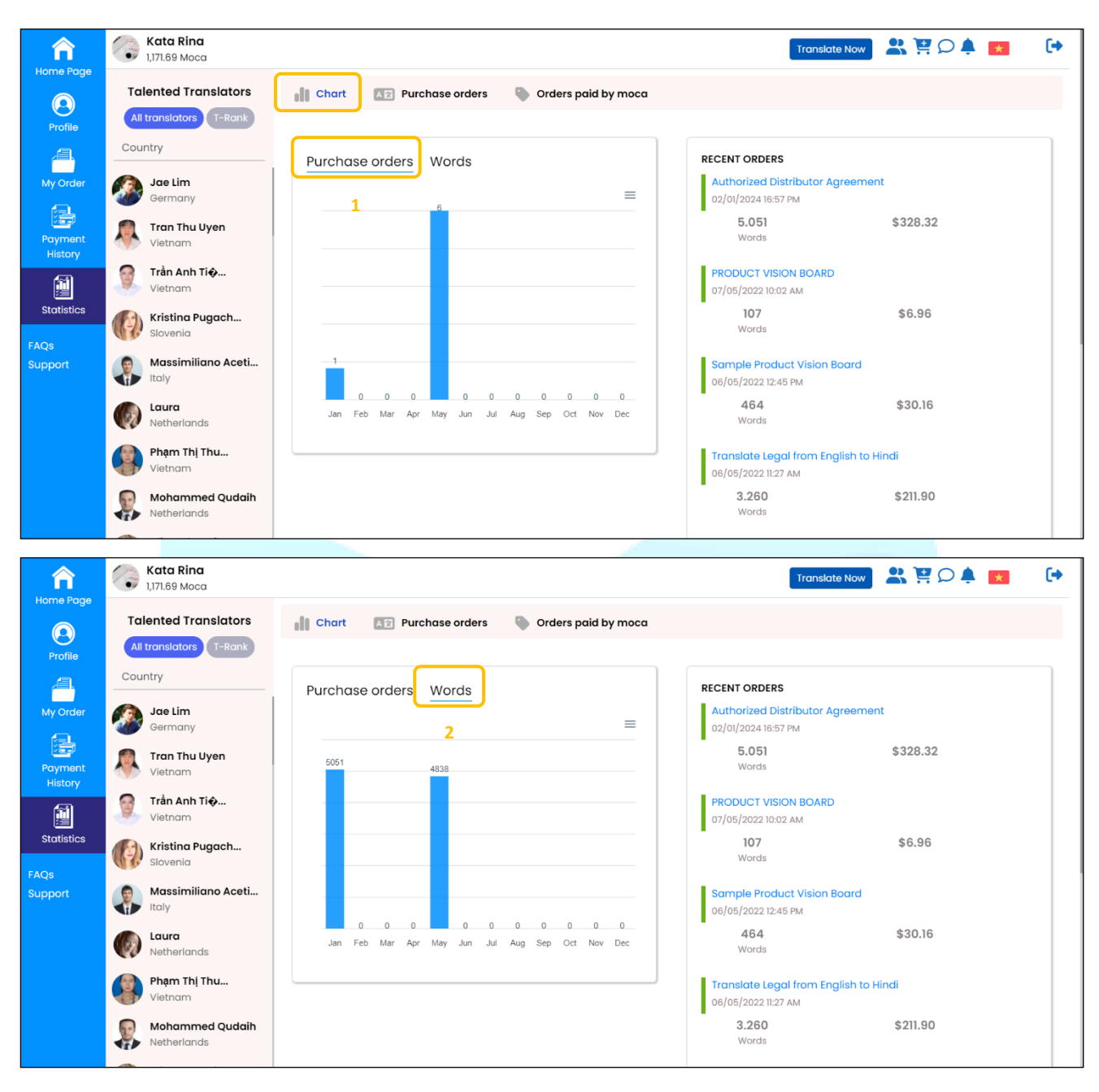

Step 3: At the Statistics tab, select the Purchase orders tab.

Click January (1) to view detailed statistics for the corresponding month.

Click Year 2024 (2) to see detailed statistics for the corresponding year.

Click **Download file** (3) to receive detailed statistics in spreadsheet format.

# **OKRIC**

| Â                  | Kata Rina<br>1,171.69 Moca                                  |                                     |                                                                                                |                   | Translate N            | ow 2 1  | ? 🔎 🌲 💌 🛛 (   | • |
|--------------------|-------------------------------------------------------------|-------------------------------------|------------------------------------------------------------------------------------------------|-------------------|------------------------|---------|---------------|---|
| Home Page          | Talented Translators<br>All translators T-Rank<br>Country 1 | January VYear 2024 V                | Orders Divide by moca                                                                          |                   |                        | 3       | Download file | • |
| My Order           | Hena Translatio<br>Vietnam                                  | Order name                          | Translate from<br>Translate to<br>Major                                                        | Words<br>Amount   | Date created           | Payment | Translator    |   |
| Payment<br>History | South Korea  AMIRAH SHUKOR Malaysia                         | Authorized Distributor<br>Agreement | <ul> <li>English (En)</li> <li>German (De)</li> <li>Legal Documents /<br/>Contracts</li> </ul> | 5.051<br>\$328.32 | 02-01-2024<br>04:57 PM | Моса    | Anja Seppä    |   |
| FAQs<br>Support    | Martin Dobiáš<br>Czechia<br>Võ Tuán Kiô<br>Vietnam          |                                     |                                                                                                |                   |                        |         |               |   |
|                    | Vietnam                                                     |                                     |                                                                                                |                   |                        |         |               |   |
|                    | Aashima arora<br>India<br>Goltan Varashk                    |                                     |                                                                                                |                   |                        |         |               |   |
|                    | Netherlands                                                 |                                     |                                                                                                |                   |                        |         |               |   |

### 10. Mokrica Member

#### a. Purpose

Instruct customers to navigate to the Mokrica Member page on the Mokrica system.

### **b.** Condition

The customer has successfully logged into the Mokrica system.

#### c. Steps to take

Step 1: Visit the Mokrica website, select icon 🚨 .

| Â                  | Ката Rina<br>0.00 Моса                                    | Translate Now 😫 👯 🔎 🌲 😭                                                                                                    |
|--------------------|-----------------------------------------------------------|----------------------------------------------------------------------------------------------------|
| Profile            | Talented Translators<br>All translators T-Rank<br>Country | Image: Second second second |
| My Order           | Anna Bakhtina<br>Russia                                   | MANUAL TRANSLATION                                                                                                    |
| Payment<br>History | Roman Vater<br>Poland                                     | Translate from V Translate to V Major V                                                                                                    |
|                    | HUÌNH ANH HẠ<br>Japan                                     | We match Customers' Projects with the most suitable Linguists to achieve Speed, Quality and Professional standards                                                                                                    |
| FAQs               | Phạm Thị Thu<br>Vietnam                                   | within localization industry.                                                                                                    |
| Support            | Vietnam                                                   | RECENT ORDERS           What do you want to translate today?           PRODUCT VISION BOARD                                                                                                    |
|                    | LU QIANNI<br>Singapore                                    | Get Started         07/05/2022 10:02 AM           107         \$6.96           Words                                                                                                    |
|                    | Greece                                                    | PRODUCT VISION BOARD Sample Product Vision Board Sample Product Vision Board                                                                                                    |
|                    | Vietnam                                                   | Image: Constraint of the second second se |

**Step 2**: If the customer registered a Mokrica Member account, enter a valid email and password (1), select **Customer** (2). Click **Login**.

|        | © Member Login                               |
|--------|----------------------------------------------|
| 1<br>2 | Email<br>Password<br>© Customer O Translator |
|        | Login                                        |

### **11. Moca Translation Package**

### a. Purpose

Instruct customers to purchase Moca translation package on the Mokrica system.

### **b.** Condition

The customer has successfully logged into the Mokrica system.

### c. Steps to take

Step 1: Visit the Mokrica website, click on the icon 📱 .

| Â                  | Каtа Rina<br>0.00 Моса                                    |                                                                                 | Translate Now 😫 🔛 🗭 🚺                                  |
|--------------------|-----------------------------------------------------------|---------------------------------------------------------------------------------|--------------------------------------------------------|
| Profile            | Talented Translators<br>All translators T-Rank<br>Country | C C C C C C C C C C C C C C C C C C C                                           |                                                        |
| My Order           | Anna Bakhtina<br>Russia                                   |                                                                                 |                                                        |
| Payment<br>History | Roman Vater<br>Poland                                     | SEARCH                                                                          | Our Translators                                        |
|                    | HUÌNH ANH HẠ<br>Japan                                     | We match Customers' Projects with the most suitable Linguist                    | rs to achieve Sneed Quality and Professional standards |
| Statistics         | Phạm Thị Thu<br>Vietnam                                   | within localization industry.                                                   |                                                        |
| Support            | HOÀNG THỊ L<br>Vietnam                                    | What do you want to translate today?                                            | RECENT ORDERS                                          |
|                    | Singapore                                                 | Get Started                                                                     | 07/05/2022 Ю:02 АМ<br>107 \$6.96                       |
|                    | Greece                                                    |                                                                                 | words Sample Product Vision Board                      |
|                    | Văn Thu Hươn<br>Vietnam                                   | General Sample Product Vision BOAKD Sample Product Vision BOAKD Diplomas, ce on | rtifications, licenses, and so<br>464 \$30.16          |

Step 2: Choose the appropriate Moca translation package. Click Buy Now and Payment.

# OKRICA

Moca is a prepaid service package developed by Mokrica to help customers save payment time. According to regulations, \$1 is equal to 1 Moca.

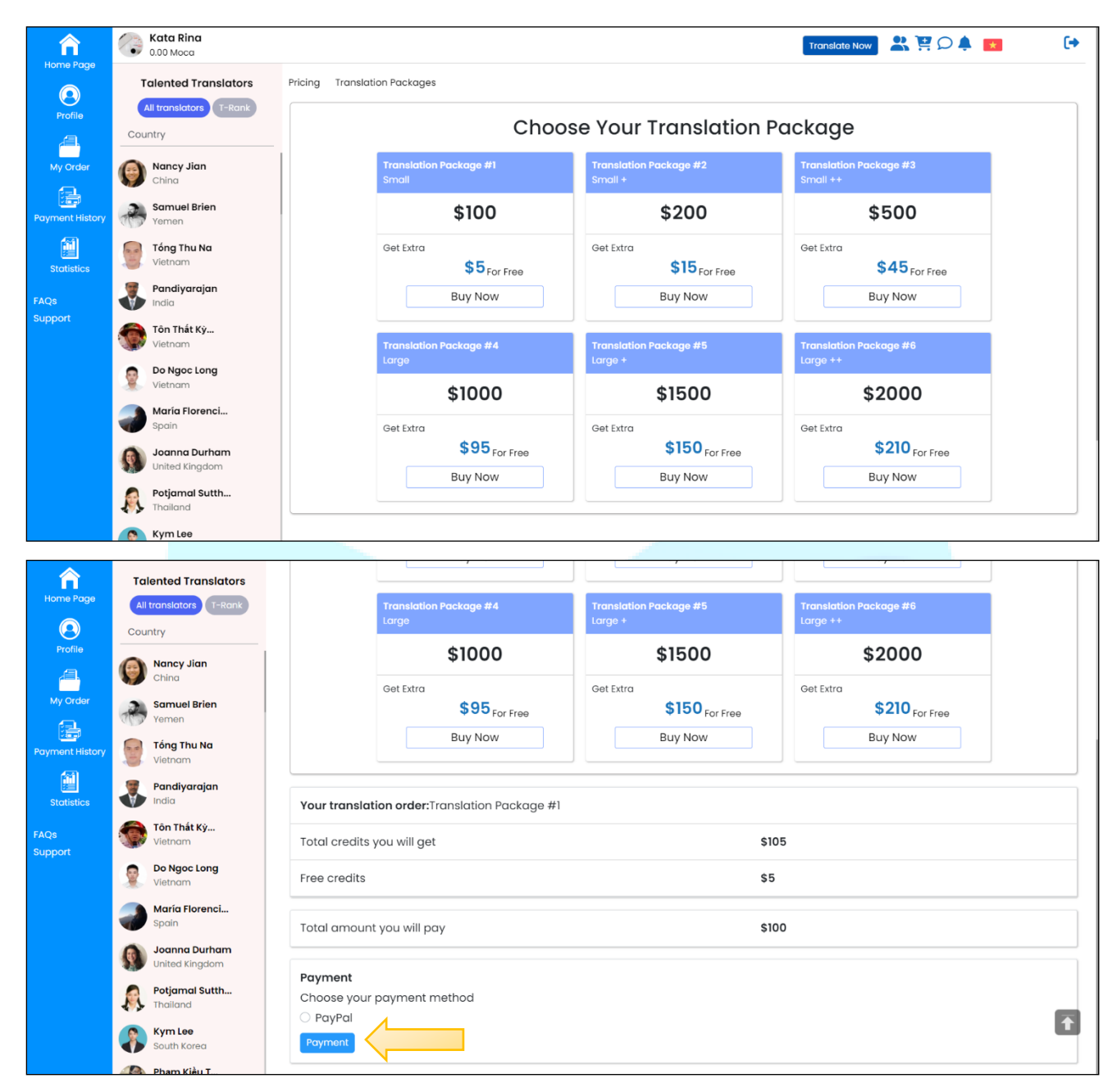

### 12. Message

### a. Purpose

Instruct customers to view messages on the Mokrica system.

### **b.** Condition

The customer has successfully logged into the Mokrica system.

#### c. Steps to take

Visit the Mokrica website, click on the **icon**  $\square$  .

| Â               | Kata Rina<br>0.00 Moca                                    |                                                      | Translate Now 🔐 😫 🗩 🕞                                     |
|-----------------|-----------------------------------------------------------|------------------------------------------------------|-----------------------------------------------------------|
| Home Page       | Talented Translators<br>All translators T-Rank<br>Country | C Coatian<br>Translation<br>C Coatian<br>Translation |                                                           |
| My Order        | Anna Bakhtina<br>Russia                                   | SEARCH OU                                            | r Translators                                             |
| History         | Poland                                                    | Translate from                                       | ><br>Speed, Quality and Professional standards            |
| FAQs<br>Support | Phạm Thị Thu<br>Vietnam<br>HOÀNG THỊ L                    | within localization industry.                        | RECENT ORDERS                                             |
|                 | LU QIANNI<br>Singapore                                    | What do you want to translate today? Get Started     | PRODUCT VISION BOARD<br>07/05/2022 10:02 AM<br>107 \$6.96 |
|                 | Greece<br>Văn Thu Hươn                                    | PRODUCT VISION BOARD Sample Product Vision Board     | Words Sample Product Vision Board 06/05/2022 12:45 PM     |
|                 | Vietnam                                                   | Reneral Diplomas, certifications, licen on           | ses, and so 464 \$30.16                                   |

### 13. Notification

### a. Purpose

Instruct customers to view notifications on the Mokrica system.

### **b.** Condition

The customer has successfully logged into the Mokrica system.

#### c. Steps to take

Visit the Mokrica website, click on the **icon**  $\clubsuit$  .

|                    | Ката Rina<br>0.00 Моса                                    | Translate Now 😤 👾 🔎 💌 🕞                                                                                                    |
|--------------------|-----------------------------------------------------------|----------------------------------------------------------------------------------------------------|
| Profile            | Talented Translators<br>All translators 1-Rank<br>Country | CONTRACTOR CONTRACTOR |
| My Order           | Anna Bakhtina<br>Russia                                   |                                                                                                    |
| Payment<br>History | Roman Vater<br>Poland                                     | SEARCH Our Translators                                                                                                    |
| Statistics         | HUÌNH ANH HẠ<br>Japan                                     | We match Customers' Projects with the most suitable Linguists to achieve <b>Speed</b> , <b>Quality</b> and <b>Professional</b> standards                                                                                                    |
| FAQs               | Phạm Thị Thu<br>Vietnam                                   | within localization industry.                                                                                                    |
| Support            | HOÀNG THỊ L<br>Vietnam                                    | What do you want to translate today?  PRODUCT VISION BOARD                                                                                                    |
|                    | LU QIANNI<br>Singapore                                    | Get Started         07/05/2022 10:02 AM           107         \$6.96                                                                                                    |
|                    | Greece                                                    | Words                                                                                                    |
|                    | Văn Thu Hươn<br>Vietnam                                   | PRODUCT VISION BOARD         Sample Product Vision Board         Juin Product Vision Board         Juin Product Vision Board           Image: Second Second S                                                                            |
|                    |                                                           | On                                                                                                    |

### 14. Language

#### a. Purpose

Instruct customers to change the display language on the Mokrica system.

### **b.** Condition

The customer has successfully logged into the Mokrica system.

### c. Steps to take

Visit the Mokrica website, and click on the **icon 2** to switch languages.

|                                | Kata Rina<br>0.00 Moca                                         |                                                                                                    | Translate Now 😫 😫 🔎 🖡 💽                                                                                                    |  |  |
|--------------------------------|----------------------------------------------------------------|----------------------------------------------------------------------------------------------------|----------------------------------------------------------------------------------------------------|--|--|
| Profile                        | Talented Translators<br>All translators (T-Rank<br>Country     | C State C State Constant<br>C State S State S S |                                                                                                    |  |  |
| My Order<br>Payment<br>History | Anna Bakhtina<br>Russia<br>Roman Vater<br>Poland               | SEARCH<br>Translate from V Translate to V Major                                                                                                    | Cour Translators                                                                                                    |  |  |
| Statistics<br>FAQs<br>Support  | Phem Thj Thu     Vietnam     HoANG Thj L                       | We match Customers' Projects with the most suitable Linguists to achieve Speed, Quality and Professional standards within localization industry.                                                                                                    |                                                                                                    |  |  |
|                                | Vietnam<br>LU QIANNI<br>Singapore<br>Tatiana Touliat<br>Greece | What do you want to translate today?                                                                                                    | PRODUCT VISION BOARD<br>07/05/202210:02 AM<br>107 \$6.96<br>Words                                                                                                   |  |  |
|                                | Văn Thu Hươn<br>Vietnam                                        | PRODUCT VISION BOARD Sample Product Vision                                                                                                    | Board         Sample Product Vision Board           06/05/2022 12:45 PM         06/05/2022 12:45 PM           attions, licenses, and so         464         \$30.16 |  |  |

### 15. Log out

### a. Purpose

Instruct customers to log out on the Mokrica system.

### **b.** Condition

The customer has successfully logged into the Mokrica system.

### c. Steps to take

Click on the icon  $\bullet$  .

| Â                                | Kata Rina<br>0.00 Moca                                                                            |                                                                                                    | Translate Now 😤 😫 🔎 🌲 🚺 🕩 |
|----------------------------------|---------------------------------------------------------------------------------------------------|----------------------------------------------------------------------------------------------------|---------------------------|
| Home Page                        | Talented Translators<br>All translators T-Rank<br>Country<br>Anna Bakhtina                        | Image: Second second second |                           |
| Payment<br>History<br>Statistics | Russia<br>Roman Vater<br>Poland<br>Poland<br>Poland<br>Polann<br>Japan<br>Phạm Thị Thu<br>Vietnam | SEARCH<br>Translate from V Translate to V Major<br>We match Customers' Projects with the most suitable Linguists to achieve<br>within localization industry.                                                                                                    | Our Translators           |
| FAQs<br>Support                  | HOÀNG THỊ L<br>Vietnam<br>LU QIANNI<br>Singapore<br>Tatiana Touliat                               | What do you want to translate today?       RECENT ORDERS         Get Started       07/05/2022 10:02 AM         107       \$6.96         Words       \$6.96                                                                                                    |                           |
|                                  | Greece<br>Văn Thu Hươn<br>Vietnam                                                                 | PRODUCT VISION BOARD                                                                                                    | icenses, and so           |

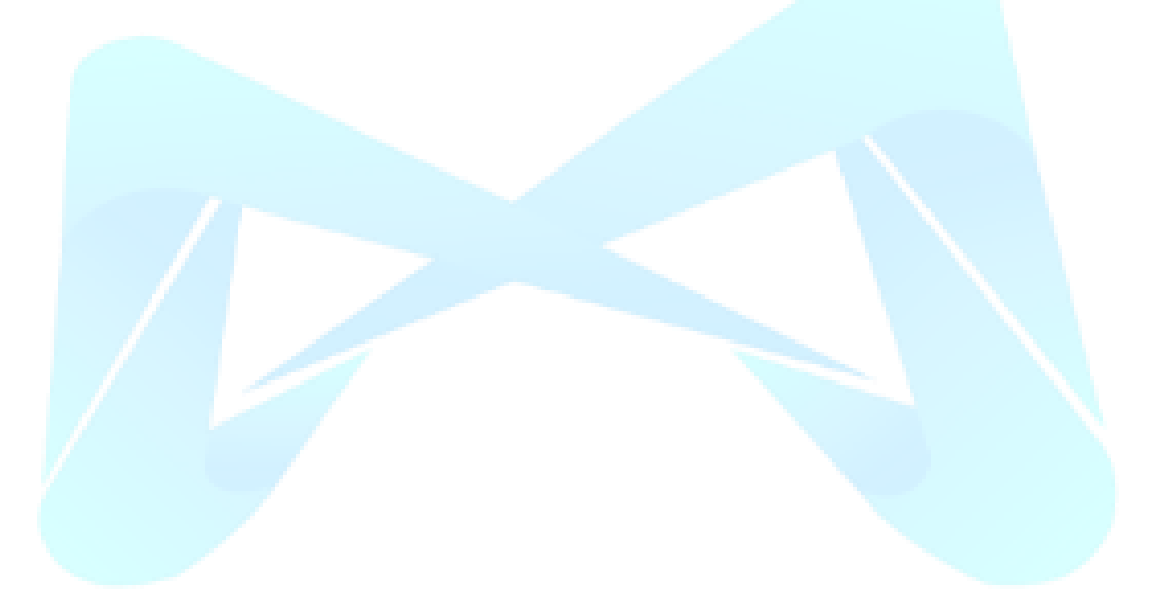

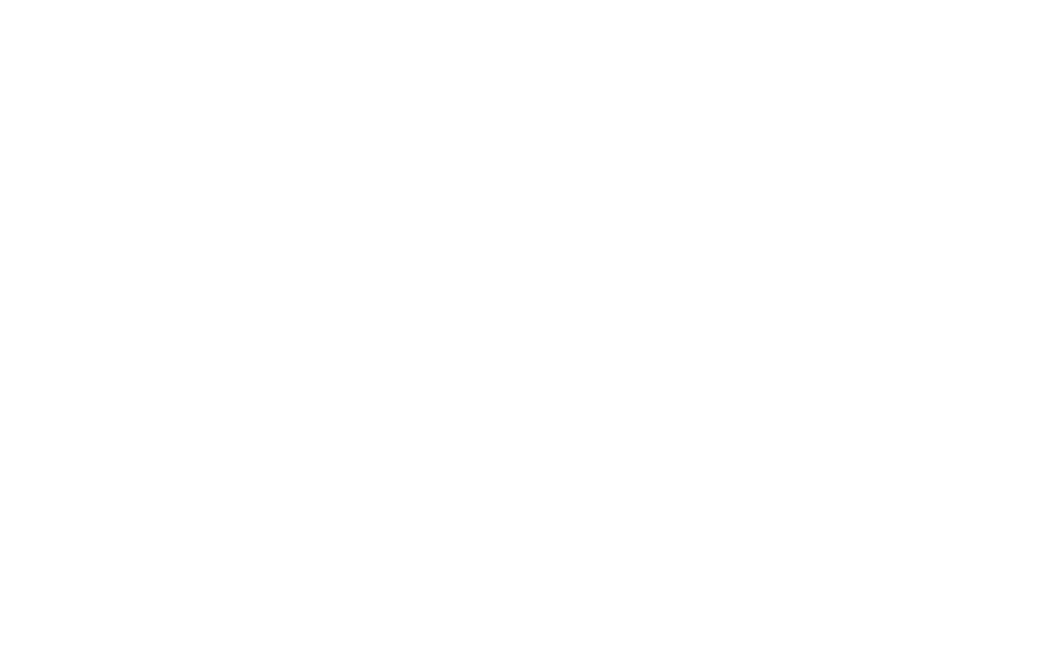